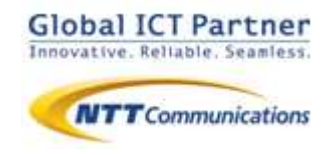

# 050 plus for Biz

### 操作マニュアル

for Windows PC

2014年6月

### 目次

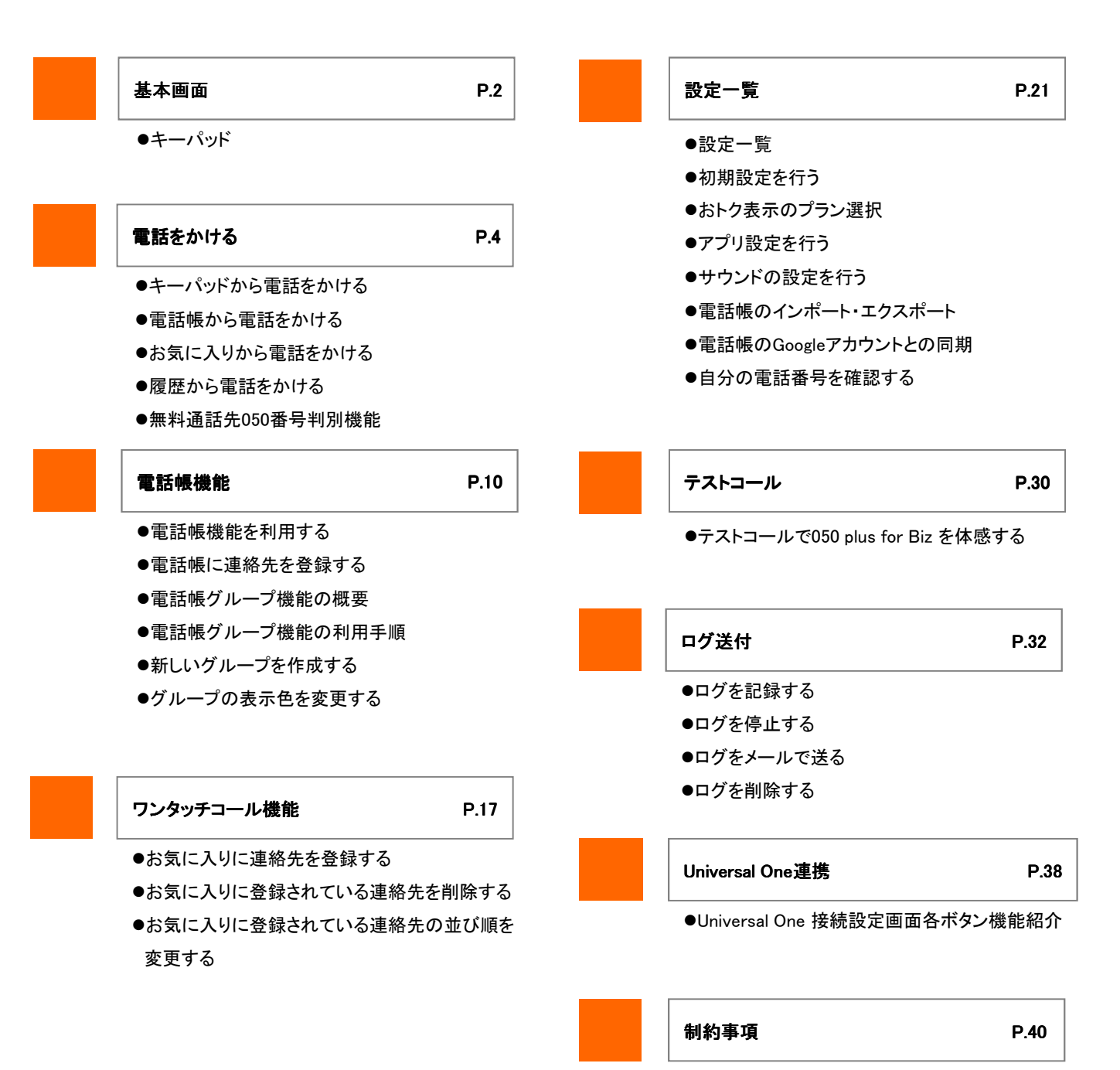

- ●Bluetooth機器の利用
- ●複数の端末で利用する場合の注意事項

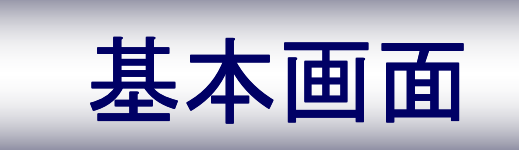

### 基本画面

キーパッド

「050 plus for Biz」のキーパッド画面の各機能を説明します

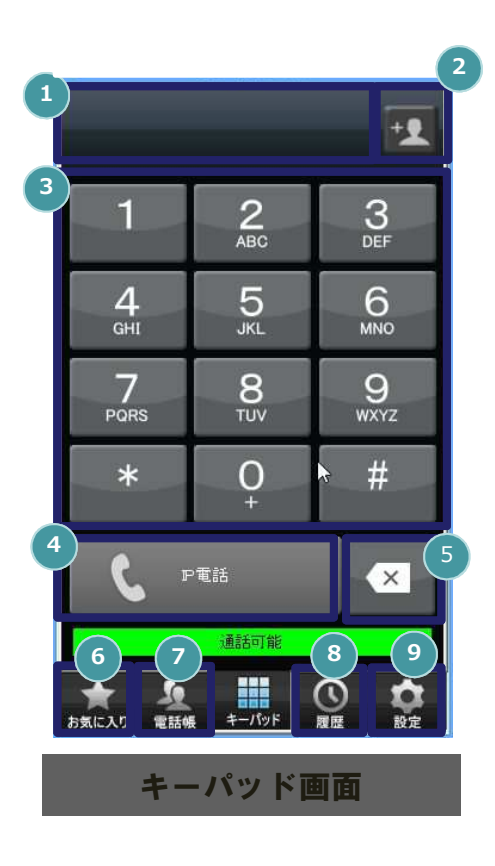

| 1 | 「電話番号表示欄」<br>ダイヤルした番号を表示します                              |
|---|----------------------------------------------------------|
| 2 | 「電話帳追加登録」<br>①に表示された番号を電話帳へ追加します                         |
| 3 | 「キーパッド」<br>電話番号を入力します                                    |
| 4 | 「IP電話」<br>クリックすると、①に表示された番号に発信しま<br>す                    |
| 5 | 「Delete(削除)」<br>①で表示された番号を削除します。長押しで表<br>示された全ての番号を削除します |
| 6 | 「お気に入り」<br>よく通話する相手先をワンタッチコール(お気に<br>入り)から指定して発信できます     |
| 7 | 「電話帳」<br>電話帳から、連絡先を指定できます                                |
| 8 | 「履歴」<br>発着信履歴を表示します                                      |
| 9 | 「設定」<br>「050 plus for Biz」アプリの設定情報の確認や<br>変更をすることができます   |

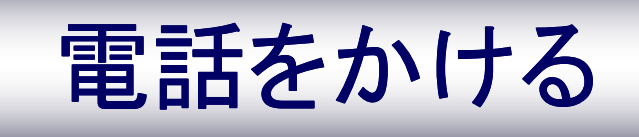

#### キーパッドから電話をかける

キーパッドから電話をかける相手の電話番号を入力します

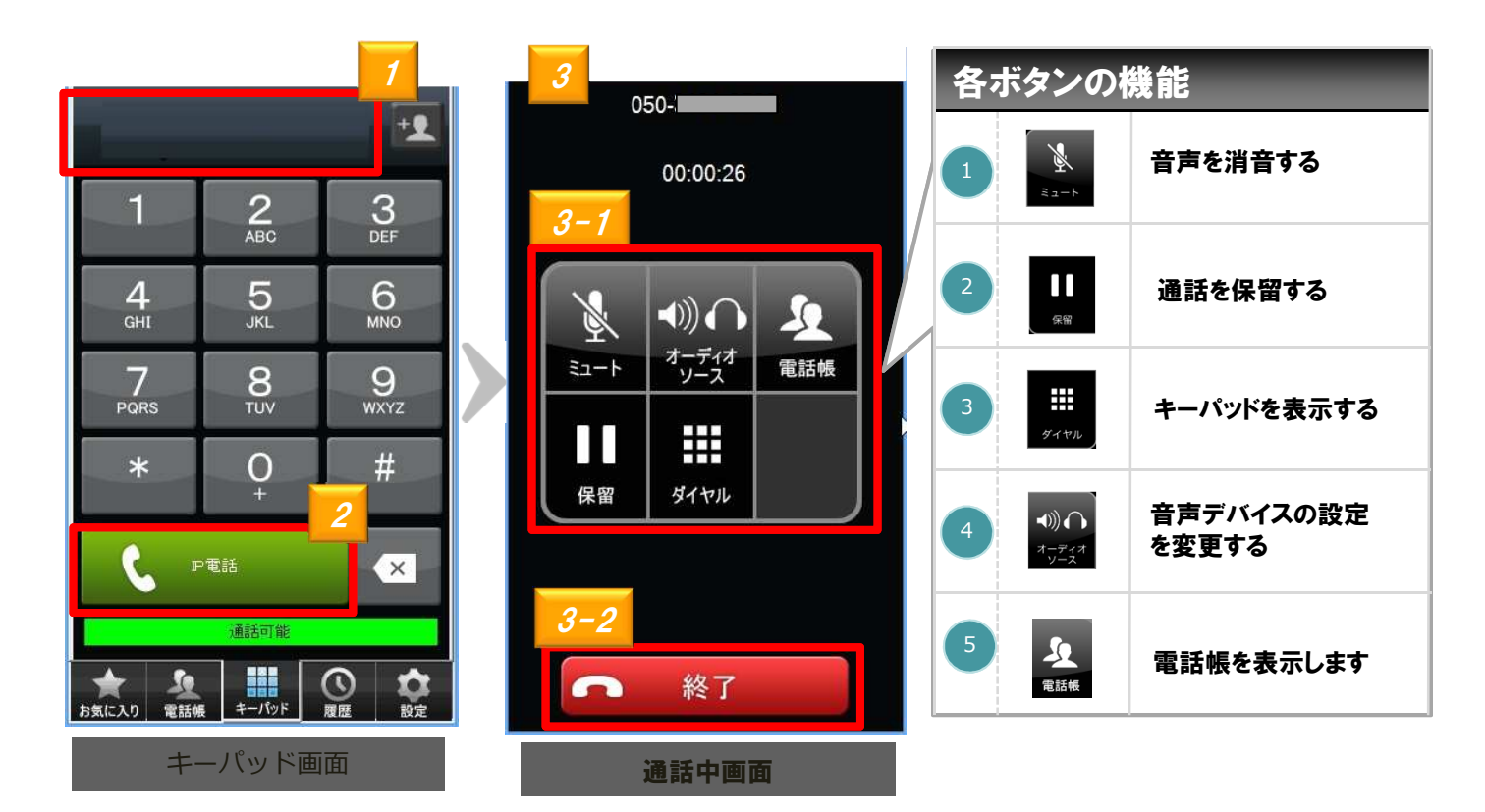

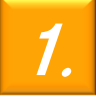

キーパッドから相手先の電話番号を入力します ※番号を間違えた場合は、 Deleteキー

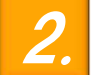

EP電話 をクリックすると、相手に電話がかかります

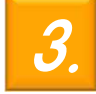

[3-1]通話中、画面のボタンをクリックすることで各機能の操作が可能です [3-2]通話を終了する場合は

5

#### 電話帳から電話をかける

電話帳から電話をかける相手の電話番号を選択します

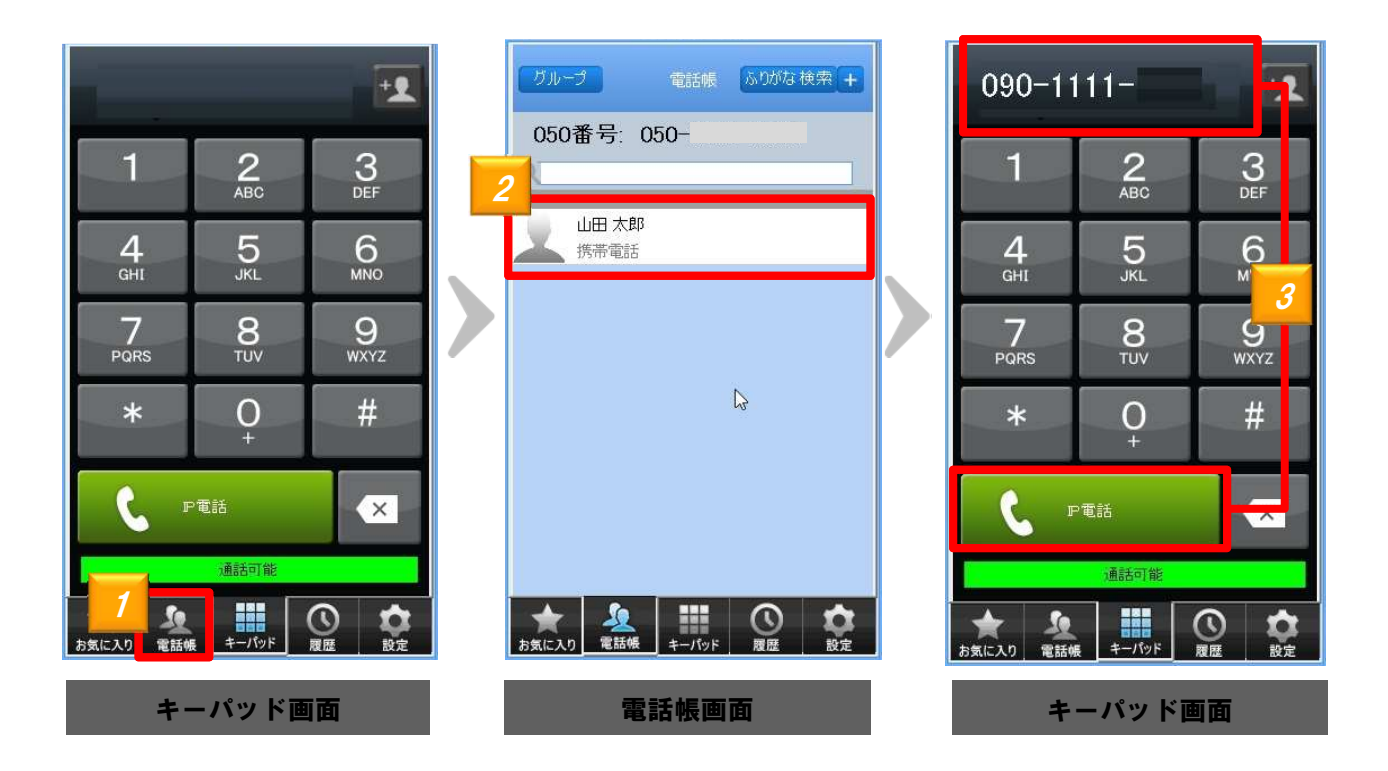

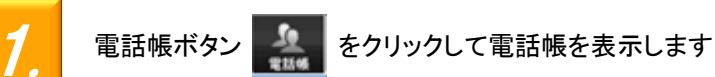

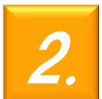

電話帳画面から電話をかける相手をクリックします ※1つの連絡先に複数の電話番号が登録されている場合は、発信する電話番号をもう一度指定する必要があります

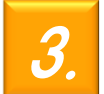

キーパッド画面に通話相手の電話番号が表示されます。 をクリックすると電話がかかります ( IP電話

#### お気に入りから電話をかける

電話をかける相手の電話帳をお気に入り(ワンタッチコール)から呼び出し、 簡単に電話をかけることができます

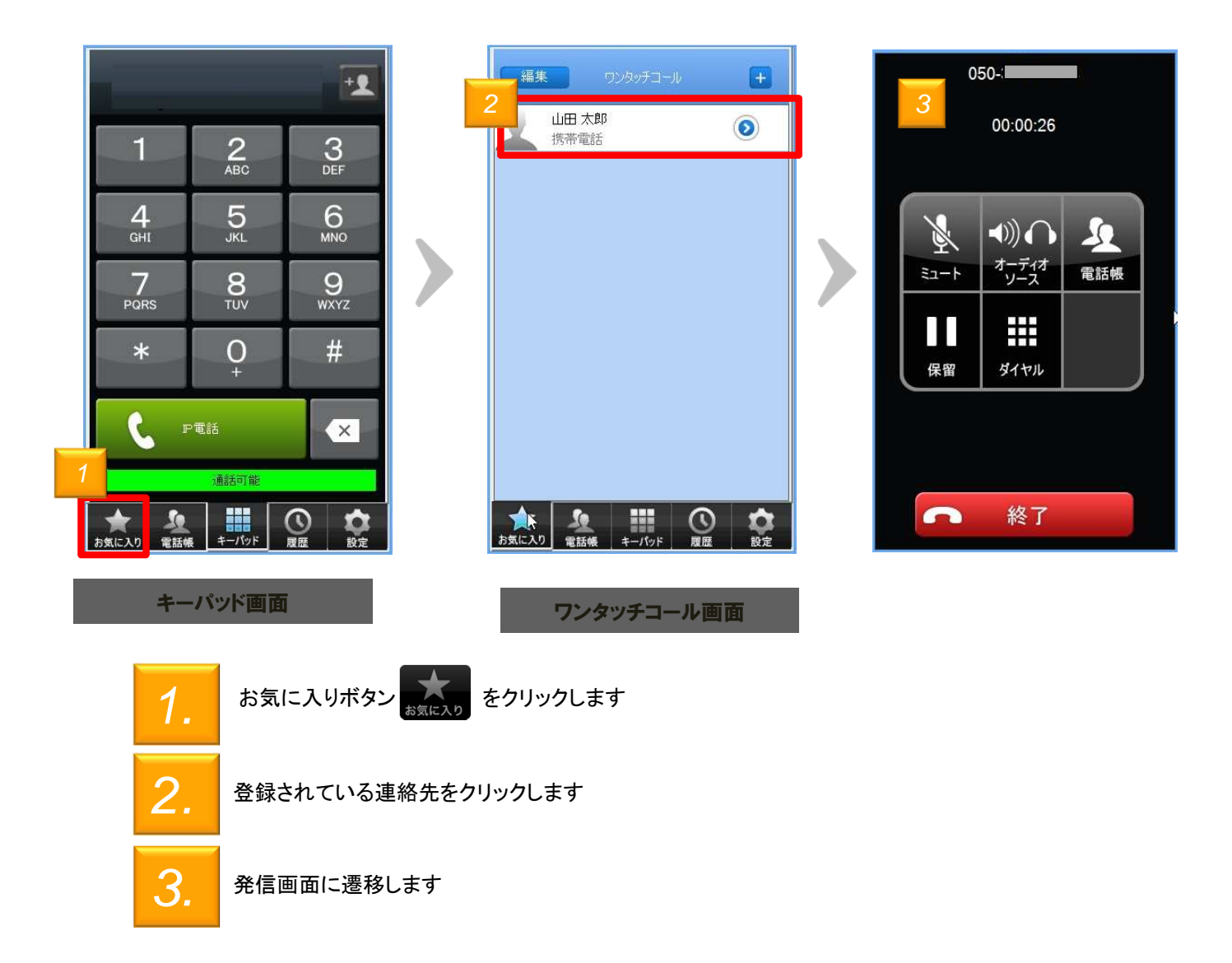

履歴から電話をかける

発信履歴・着信履歴から相手を呼び出し、簡単に電話をかけることができます

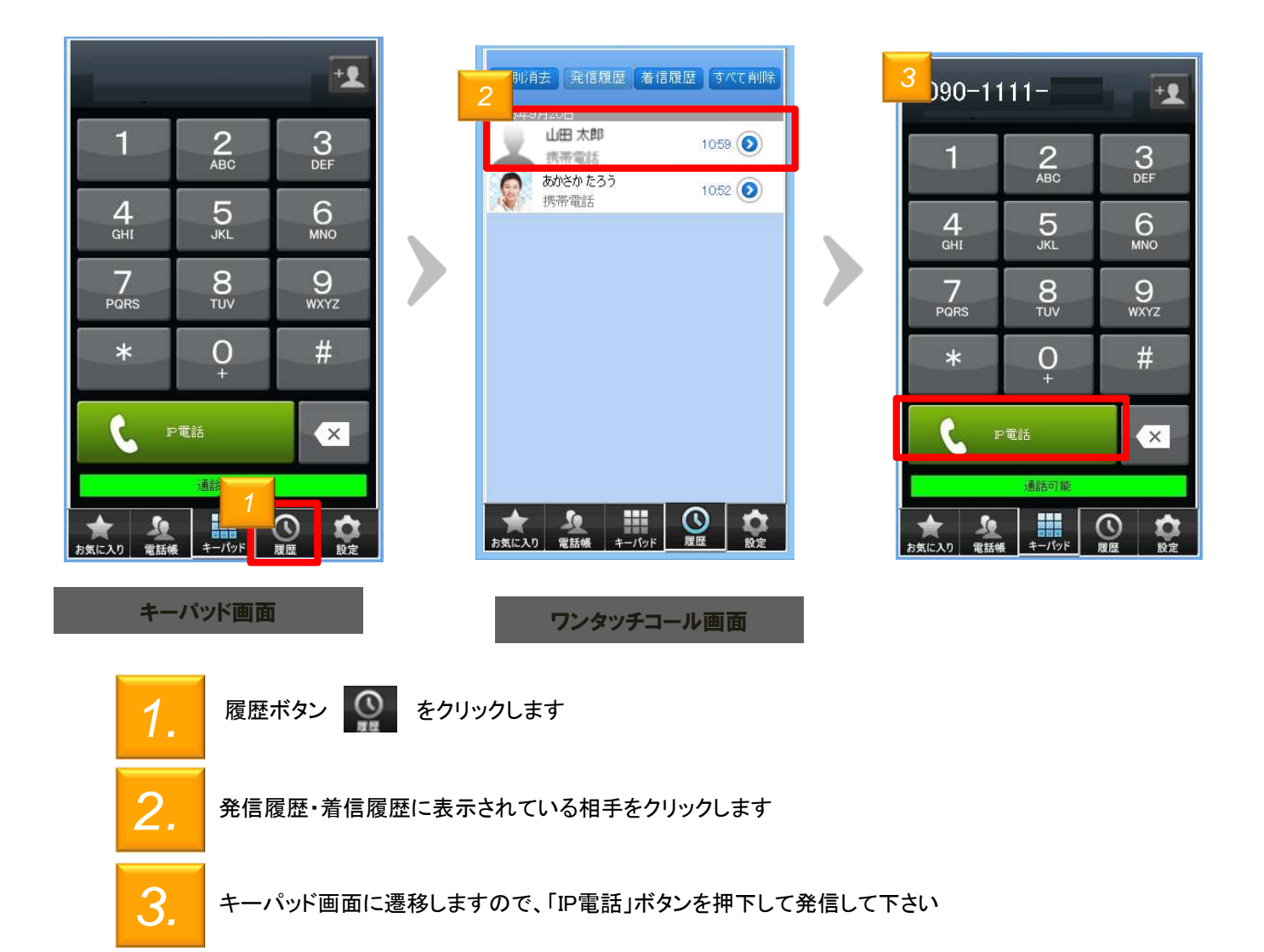

#### 無料通話先050番号判別機能

NTTコミュニケーションズが提供する050IP電話サービスや無料通話先プロバイダが提供するなど、無料通話先の電話番号を判別して表示します

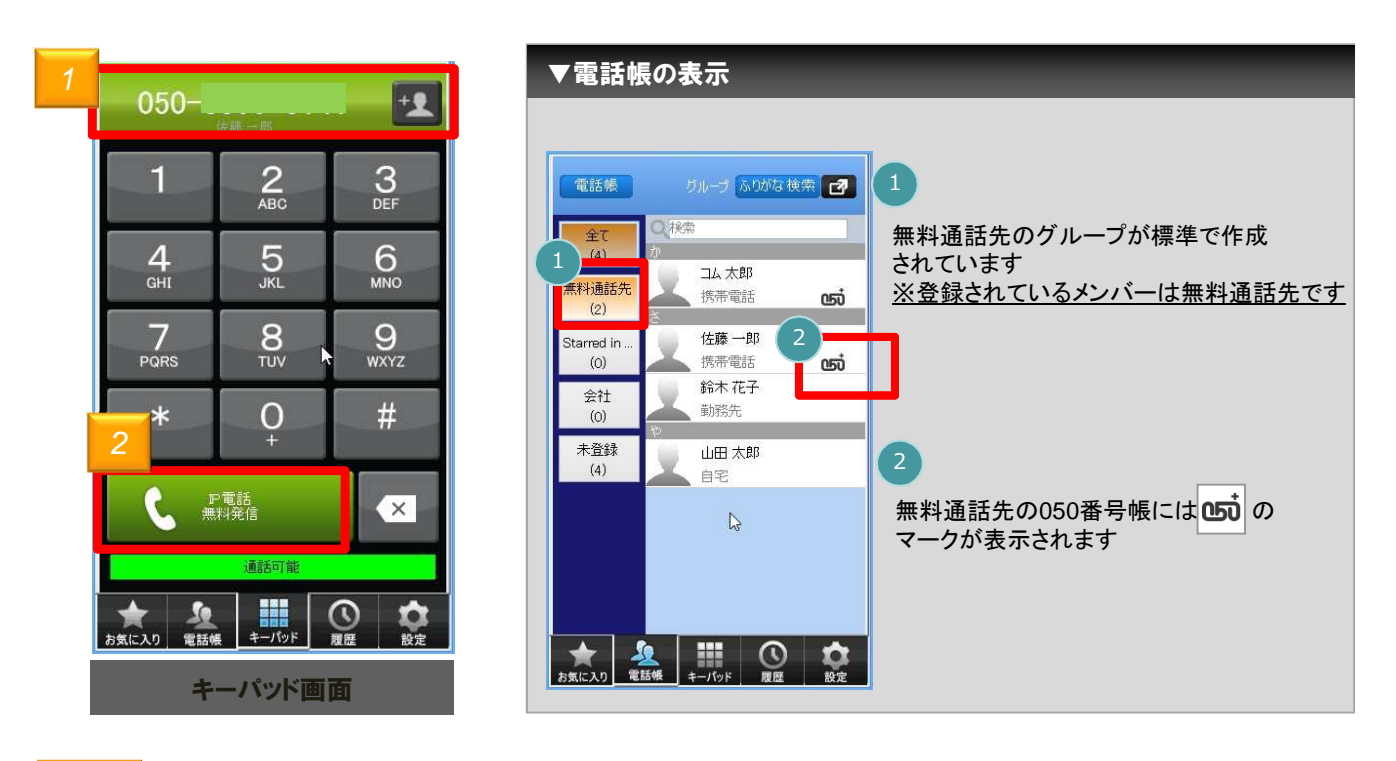

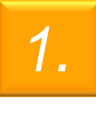

キーパッドに無料通話先の050番号を入力すると、電話番号表示欄の背景が緑色になります ※「050 plus for Biz」間や「ひかりライン」、「OCNドットフォン オフィス」、「.Phone IP Centrex」などへの 通話が24時間無料です

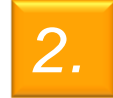

同時にIP電話ボタン C P電話 が 🤇 🏭 となり、無料通話先050番号の判別が出来ます

<注意>

・ひかりラインなど、050から始まらない電話番号については無料通話先であっても、 本機能による表示は行いません(実際の通話は無料になります)

# 電話帳機能

### 電話帳機能

#### 電話帳機能を利用する

電話帳に登録されている連絡先を表示します。また、電話帳の検索や新しい連絡先の登録、グループ機能が利用できます

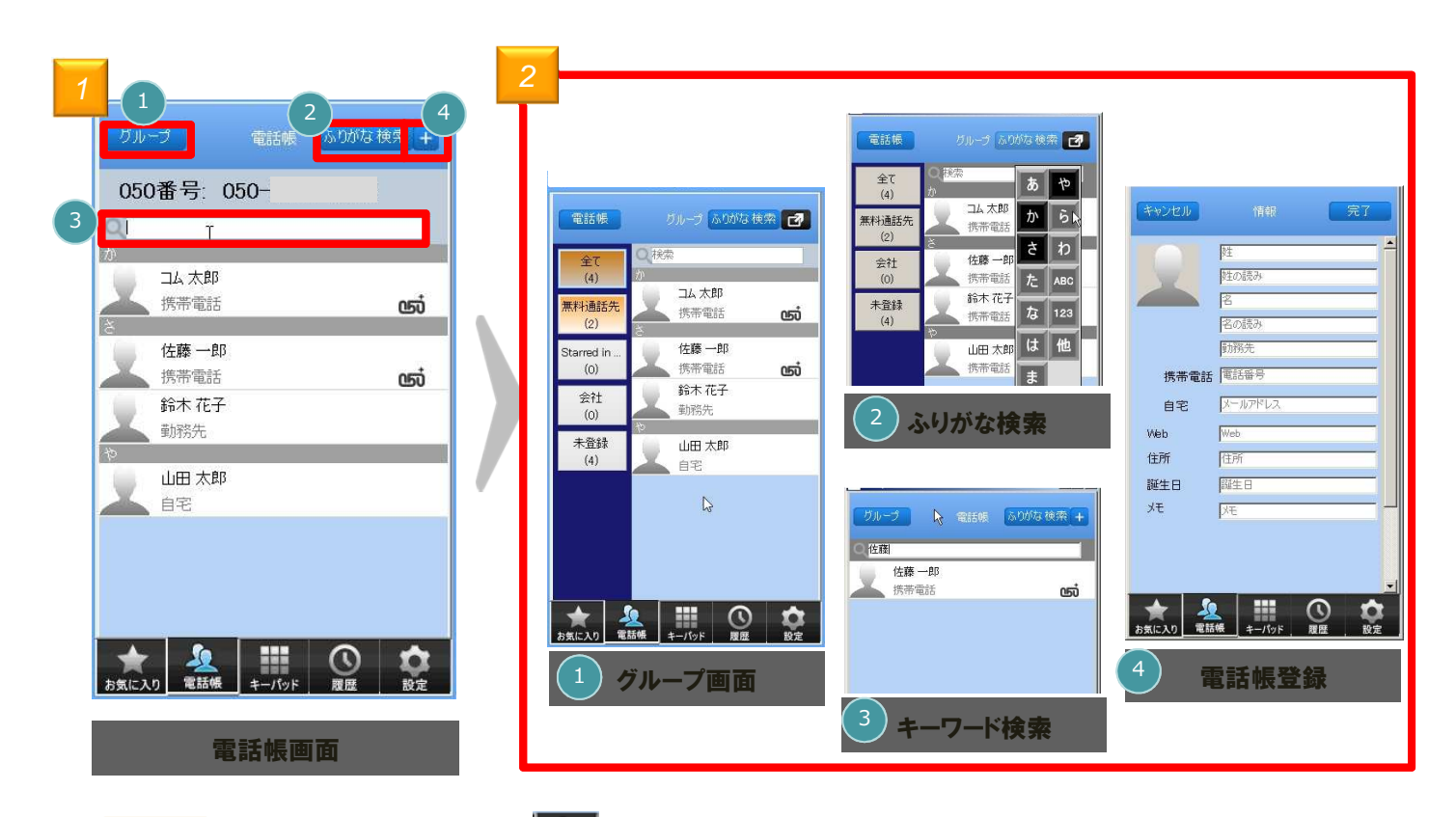

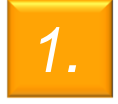

画面下部の電話帳ボタン をクリックすると、電話帳画面が表示され、 現在登録されている連絡先の一覧が表示されます

2.

電話帳では主に以下の機能が利用できます

| 1 | クリックするとグループー覧画面を表示します                                |
|---|------------------------------------------------------|
| 2 | ふりがな検索が利用できます。頭文字をクリックすると、該当する連絡先にジャンプします            |
| 3 | キーワード検索が利用できます。入力したキーワードに該当する連絡先を表示します               |
| 4 | 連絡先登録画面を表示します。各項目に必要な情報を入力して、最後に完了をクリックす<br>ると登録完了です |

11

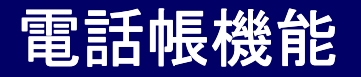

#### 電話帳に連絡先を登録する

電話帳に新しい連絡先を登録します

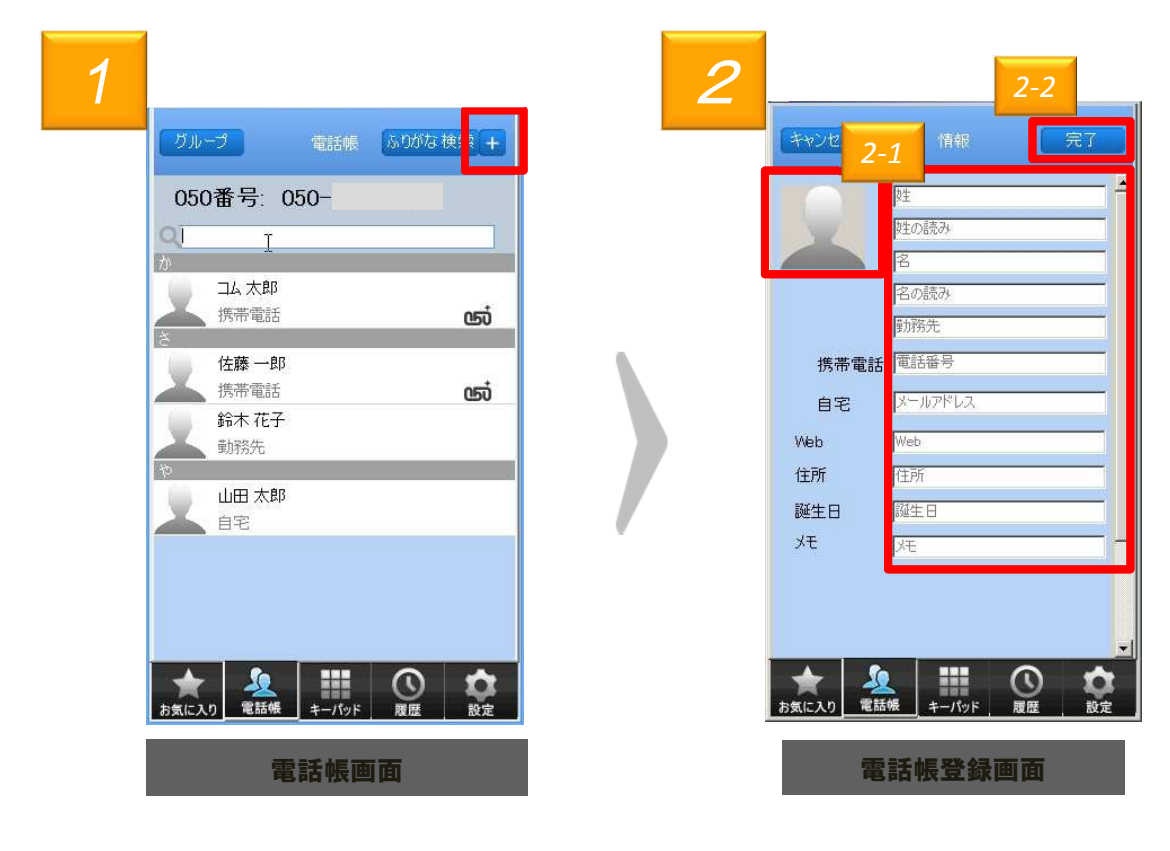

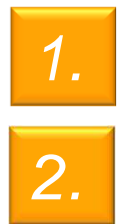

電話帳画面から右上の + マークをクリックしてください

- [2-1] 各項目に必要な情報を入力します。
- [2-2] 入力が完了したら完了をクリックします

### 電話帳機能

#### 電話帳グループ機能の概要

電話帳のグループ機能を利用して、グループの追加や編集することができます

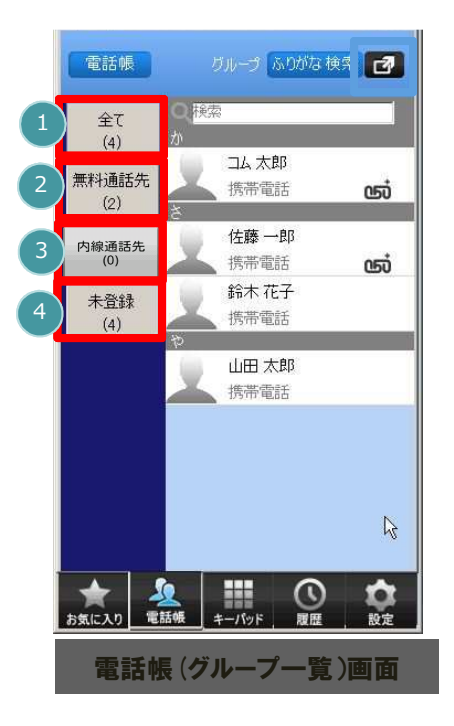

| グリ | レープアイコン      | ンの説明                                                                  |
|----|--------------|-----------------------------------------------------------------------|
| 1  | 全て<br>(4)    | 全ての連絡先が表示されます<br>※()内は登録されている数                                        |
| 2  | 無料通話先<br>(2) | 無料通話先の連絡先が表示されます<br>※メンバーは無料通話先050番号が登録<br>された連絡先が最初から自動で登録され<br>ています |
| 3  | 内線通話先<br>(0) | 内線番号の一覧が表示されます<br>※先頭が0.1から始まらない電話番号は、<br>こちらに登録されます                  |
| 4  | 未登録<br>(4)   | どのグループにも属さない連絡先が表示<br>されます<br>※( )内は登録されている数                          |

| 電話帳                     | ບັນ-ວີ 🛃                      |
|-------------------------|-------------------------------|
| 5                       | グループの追加                       |
| 6                       | <i>ヴルー</i> プの編集               |
| 7                       | グループの削除                       |
| 8                       | 連絡先の追加                        |
| 9                       | 色の変更                          |
| 10                      | キャンセル                         |
| ※自分 <sup></sup><br>ている場 | で作成したグループを選択し<br>合の表示例        |
| ま気に入り                   | ▲<br>電話帳<br>キーパッド<br>履歴<br>設定 |
| グル                      | ープの編集メニュー                     |

| 編集メニューの機能記                                                         | 兑明                                                  |
|--------------------------------------------------------------------|-----------------------------------------------------|
| 5 グループの追加                                                          | 新しいグループを追加登録しま<br>す                                 |
| 6 グループの編集                                                          | 登録済みのグループについて、<br>名称や登録メンバーの変更がで<br>きます             |
| グループの削除                                                            | 登録済みのグループを削除しま<br>す<br>※グループに登録されている連<br>絡先は削除されません |
| ⑧ 連絡先の追加                                                           | 指定したグループへ新しい連絡<br>先を追加します                           |
| 9 色の変更                                                             | グループの表示色の変更ができ<br>ます                                |
| 10 ( <sup>3 - 10 - 10 M H H H H H H H H H H H H H H H H H H </sup> | 編集メニューの表示をキャンセル<br>します                              |

13

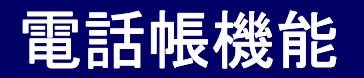

### 電話帳グループ機能の利用手順

グループ機能の利用方法を説明します

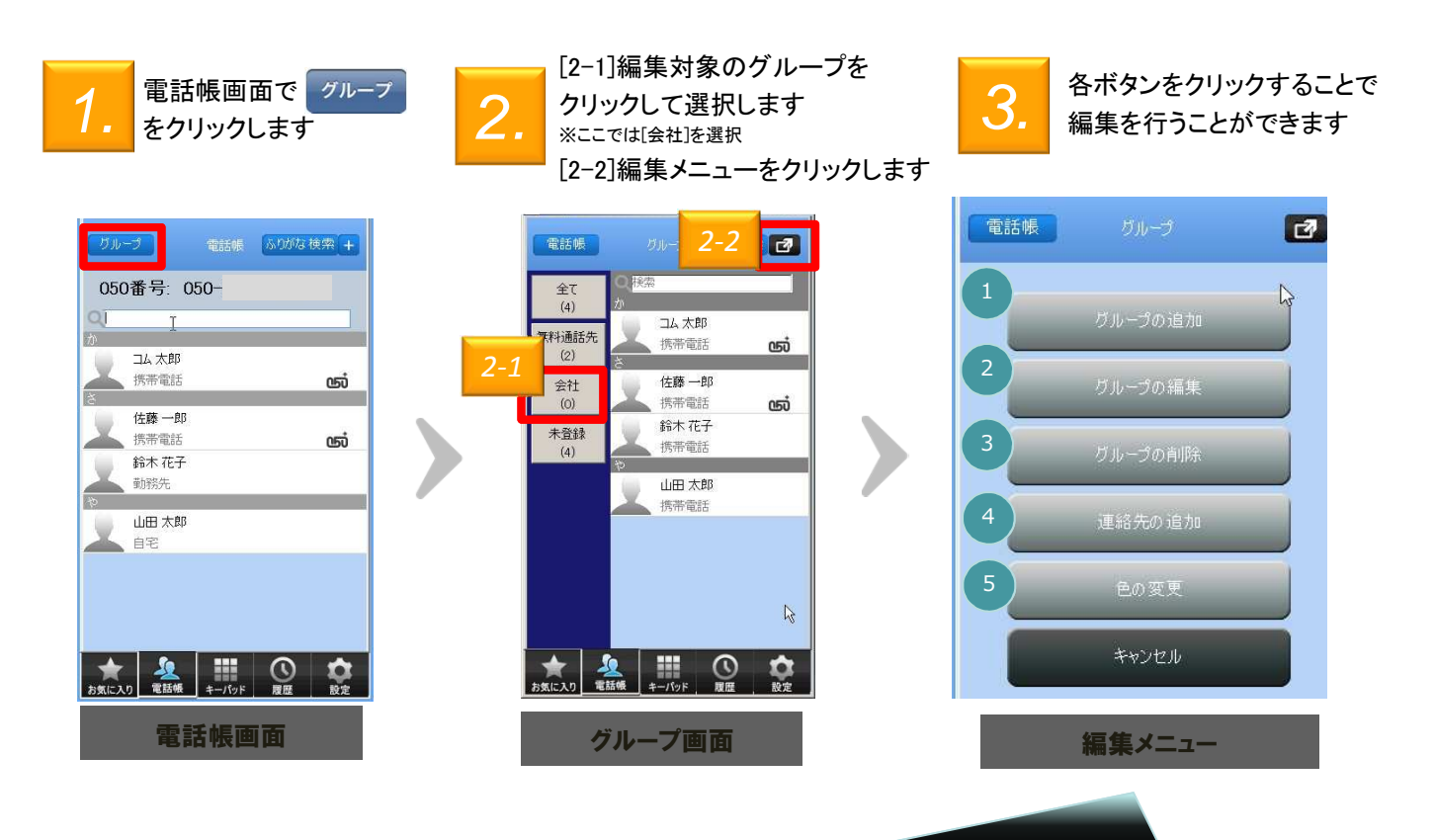

| 機能 | 機能紹介    |                                                       |  |  |  |  |
|----|---------|-------------------------------------------------------|--|--|--|--|
| 1  | グループの追加 | 新しいグループを追加します                                         |  |  |  |  |
| 2  | グループの編集 | 選択したグループのグループ名やグループのメンバーを変更します(操作<br>方法はグループの追加と同様です) |  |  |  |  |
| 3  | グループの削除 | クリックすると選択したグループを削除します<br>※グループを削除してもメンバーは削除されません      |  |  |  |  |
| 4  | 連絡先の追加  | 新しい連絡先を作成し、選択したグループに追加します<br>(操作方法は電話帳から行う手順と同様です)    |  |  |  |  |
| 5  | 色の変更    | 選択したグループのアイコン表示色を設定します                                |  |  |  |  |

### 電話帳機能

新しいグループを作成する

新しいグループを作成し、連絡先をグループに登録することができます

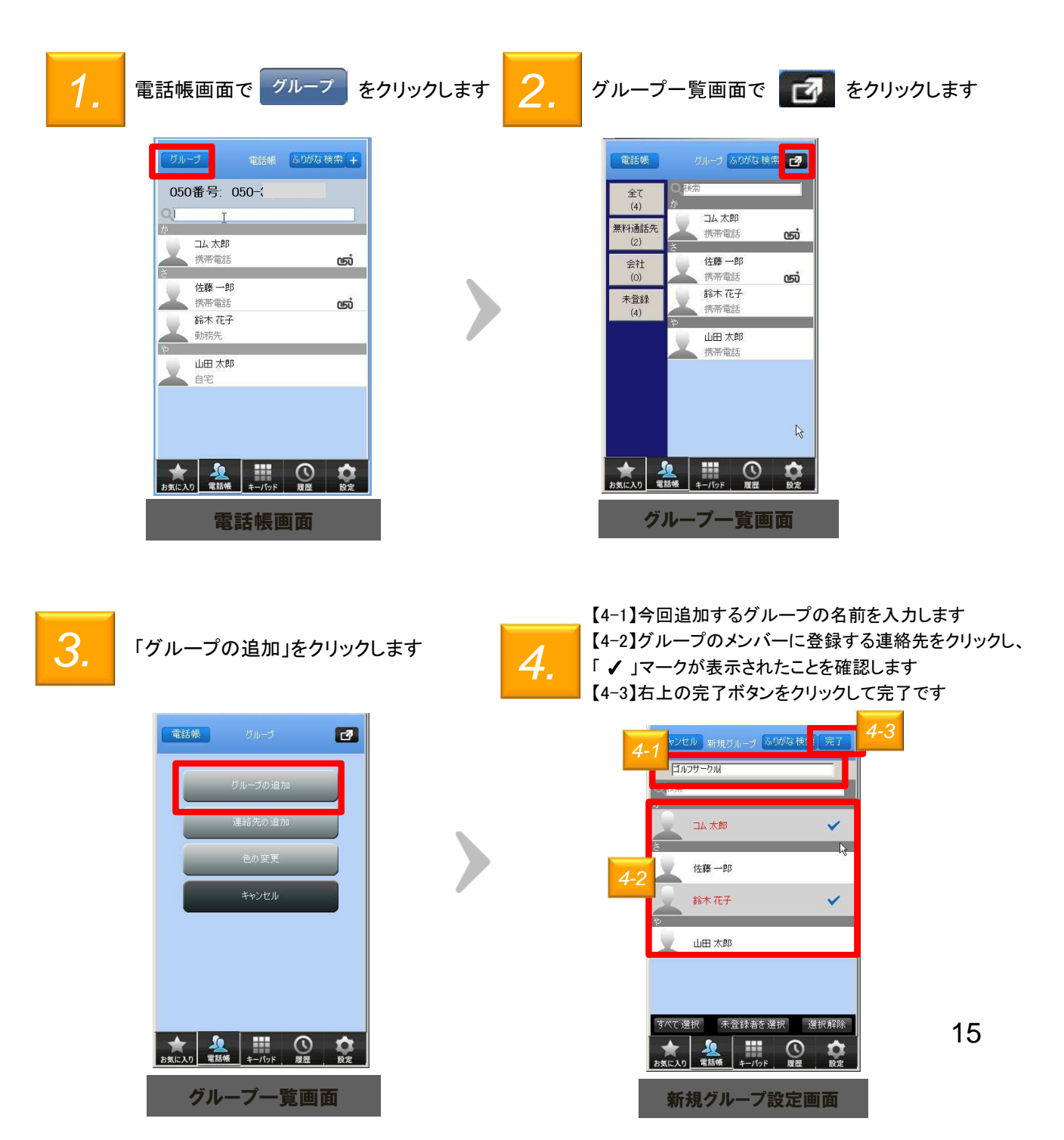

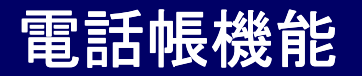

#### グループの表示色を変更する

グループの表示アイコンの色を変更することができます

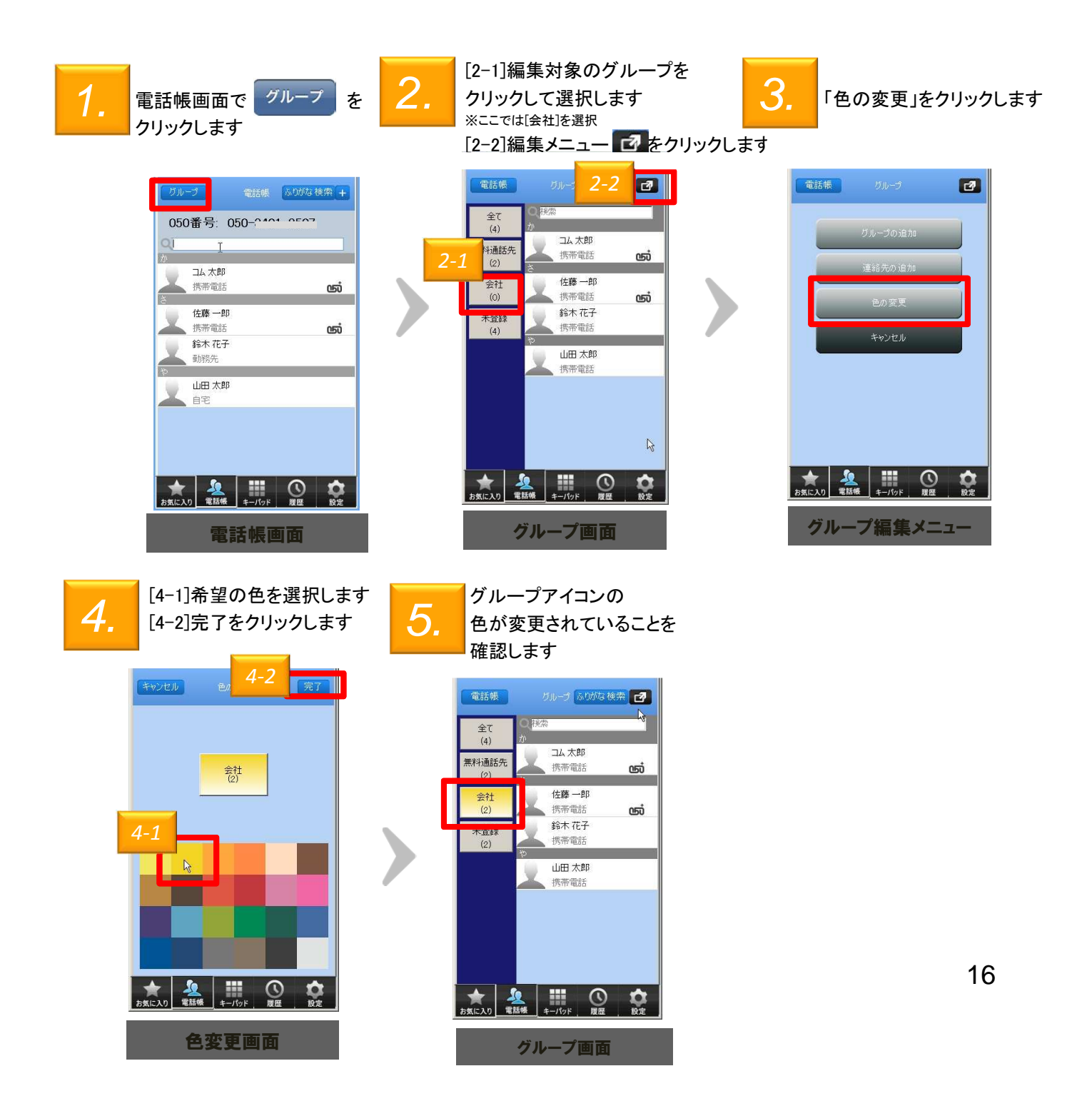

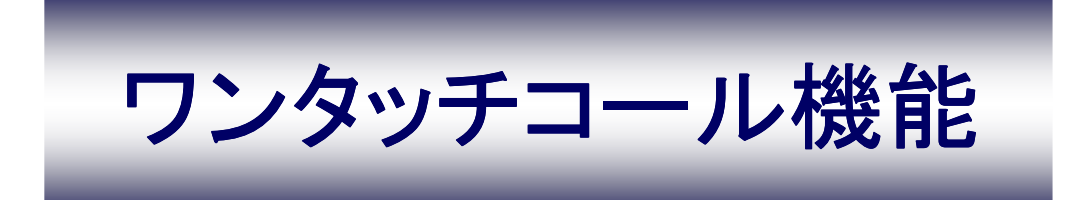

ワンタッチコール機能

お気に入りに連絡先を登録する

よく電話をかける連絡先をお気に入り(ワンタッチコール)に登録することで、簡単に電話を かけることができます

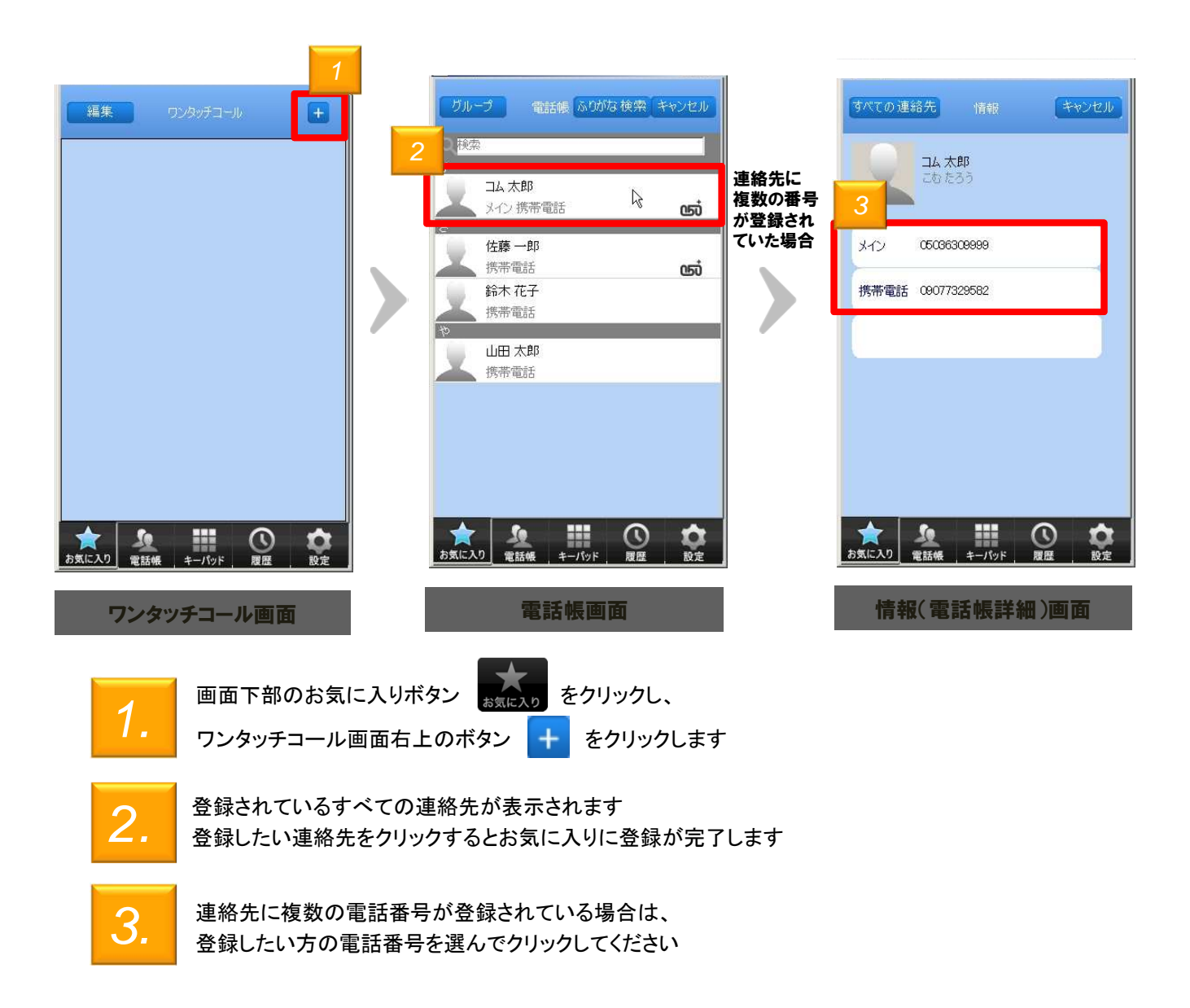

ワンタッチコール機能

お気に入りに登録されている連絡先を削除する

お気に入りに登録されている連絡先を削除することができます

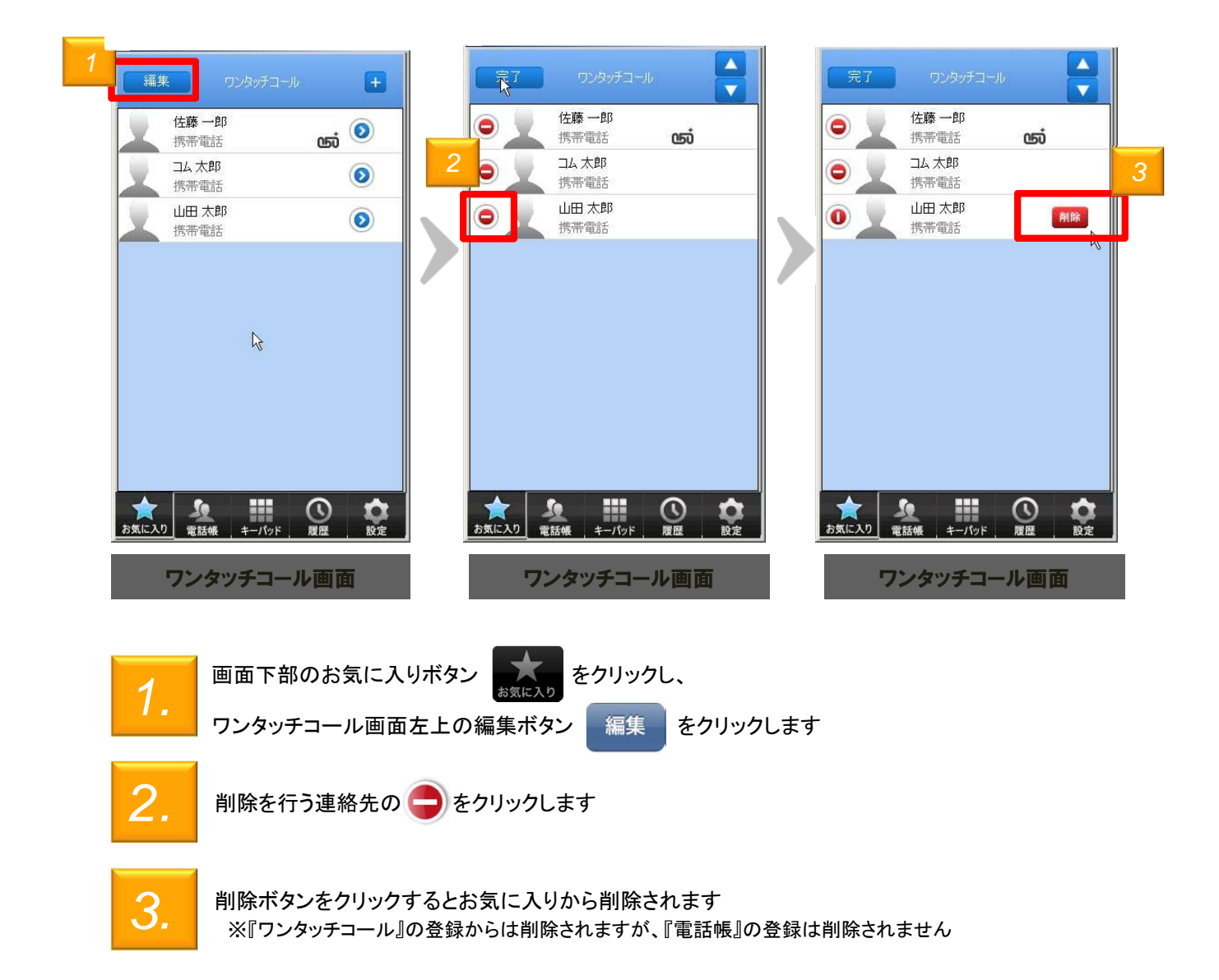

ワンタッチコール機能

お気に入りに登録されている連絡先の並び順を変更する

お気に入りに登録されている連絡先の表示順を入れ替えることができます

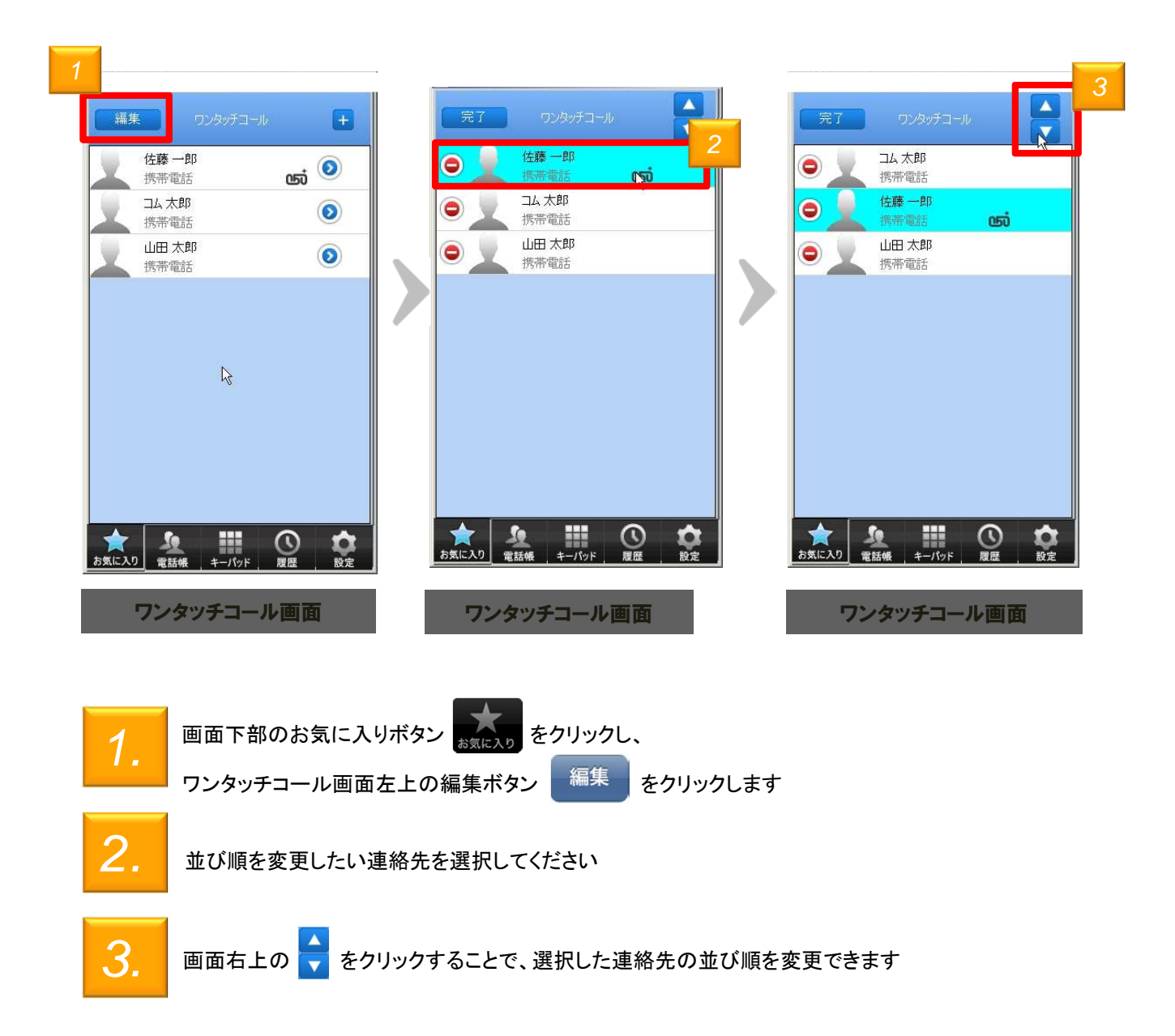

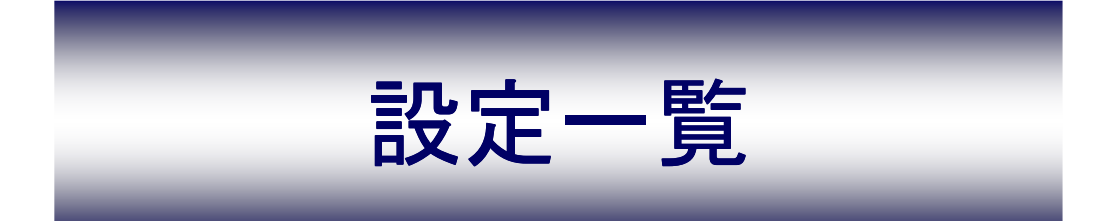

### 設定一覧

### 設定一覧

「050 plus for Biz」アプリの設定情報確認・変更は「設定一覧」から行うことができます

| 設        | 定一覧画面各ボタン             | 幾能紹介 | •                     |                                                                    |
|----------|-----------------------|------|-----------------------|--------------------------------------------------------------------|
|          |                       | 1    | アカウント設定               | 「050 plus for Biz」の初期設定を行いま<br>す                                   |
| 2        |                       | 2    | アプリの設定                | キーパッド音、発信者番号の通知設<br>定が指定できます                                       |
| -        | BE-R                  | 3    | サウンドの設定               | 着信音の種類、音量やデバイスの設<br>定を行うことができます                                    |
| 1        | アカウト設定<br>アプリの設定      | 4    | 電話帳の設定                | 電話帳のインポート・エクスポート、<br>Gmail連絡先との連携を設定できます                           |
| 3        | サウンドの設定<br>ローカル電話線の設定 | 5    | Web電話帳の設<br>定         | Web電話帳アカウントの設定できます<br>(別途申込が必要です)                                  |
| 5        | Web電話駅の設定             | 6    | Universal One<br>接続設定 | 当社VPN内で「050 plus for Biz」が利<br>用可能なUNO続オプションが設定でき<br>ます(別途申込が必要です) |
| 7        | F2F3FJ                | 0    | テストコール                | 「050 plus for Biz」の通話を体感するこ<br>とができます(通話料はかかりません)                  |
| 9        | 上サイ200年1月10           | 8    | 工事・故障情報               | 「050 plus for Biz」に関する工事予定<br>や工事内容についての情報が確認で                     |
| 10<br>11 | パージョン情報               | 9    | 自分の050番号              | 自分の050番号を表示します                                                     |
| 12       | おトウ語射簧線               | 10   | バージョン情報               | ご利用の「050 plus for Biz」アプリの<br>バージョンを確認できます                         |
|          | 設定一覧画面                | 11   | ログ送信                  | アプリ不具合時に、送信して頂くログ<br>の設定を行います                                      |
|          |                       | 12   | おトク額情報                | 月毎に通話時間や月間おトク額累計<br>の表示                                            |

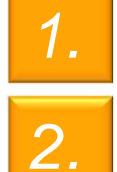

設定一覧画面から各種メニューを確認できます

アプリ上の設定ボタン をクリックします

22

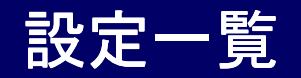

#### 初期設定を行う

050 plus for Bizの初期設定を行います

※既に050 plus for Bizをご契約されている方は、現在ご利用中のアカウントをそのままご利用いただけます

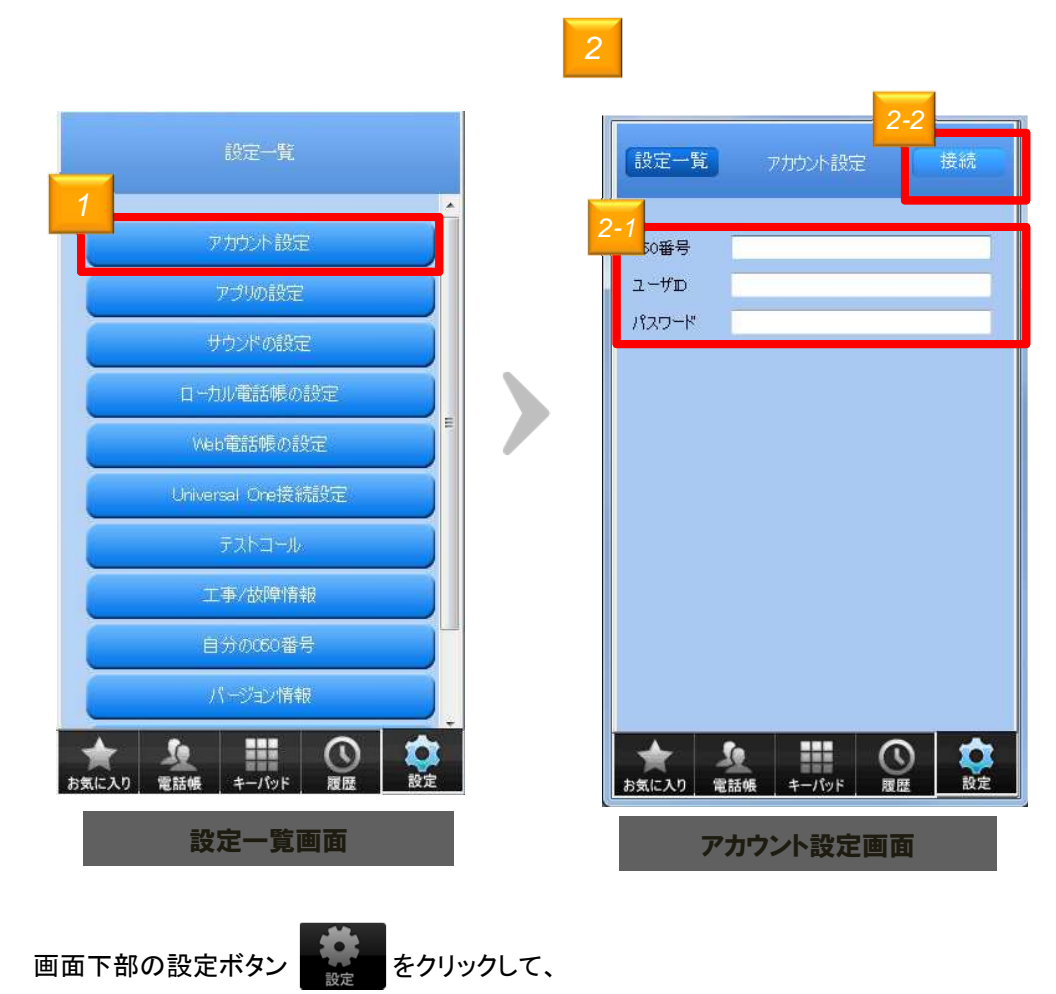

設定一覧画面にある[アカウント設定]ボタンをクリックします

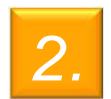

「アカウント設定」 画面で、

<2-1> 050番号、ユーザID、パスワードを入力ください (2-2) 「持続」 ボタンホタリックオスト部会が完了」ます

<2-2>「接続」ボタンをクリックすると設定が完了します

おトク額表示

#### おトク表示のプラン選択

おトク額表示の比較対象となる通信事業者を選択します。

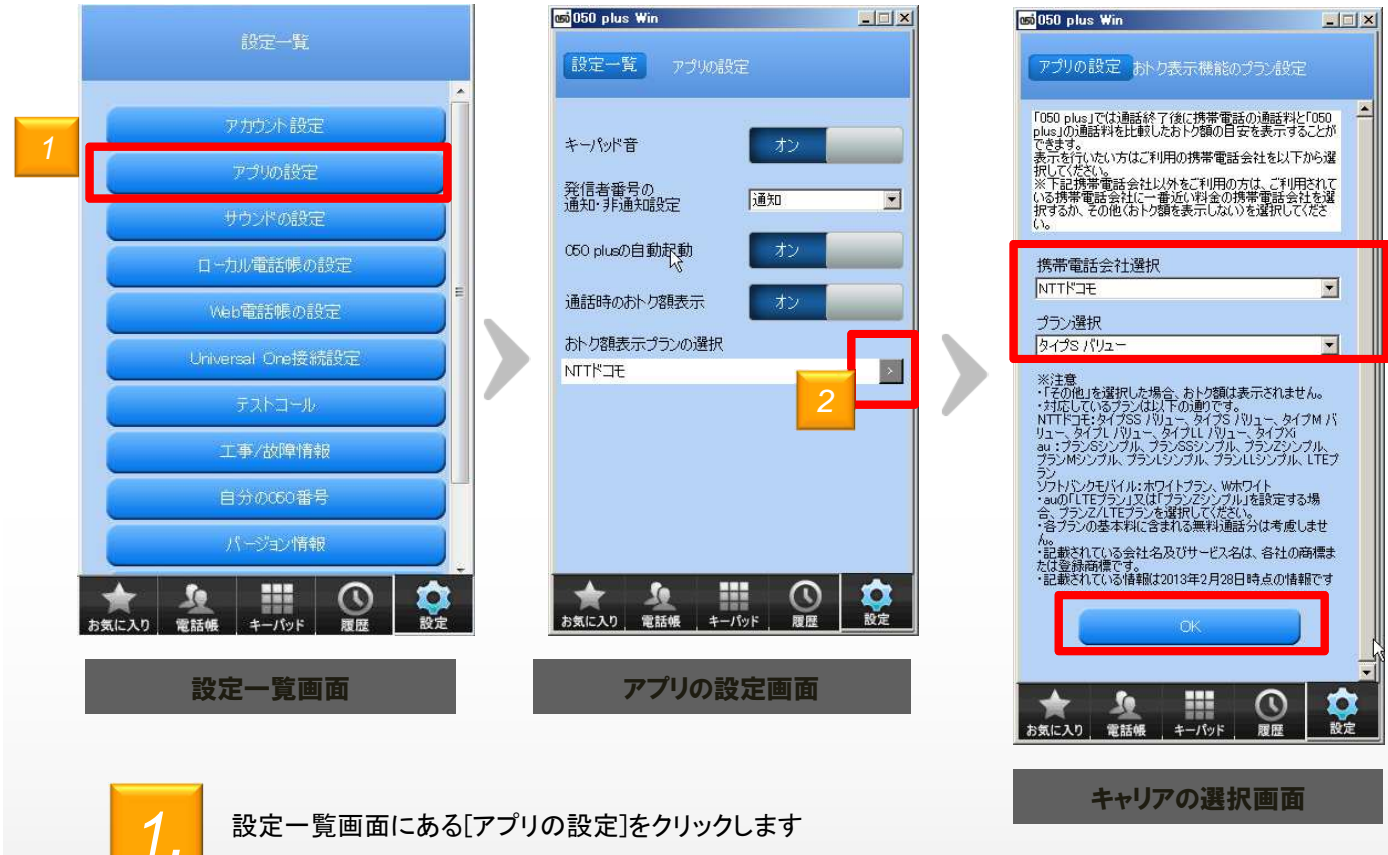

アプリの設定画面から 「おトク額表示のプラン選択」をクリックします。

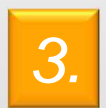

ご利用の携帯電話会社とプランを選択して、最後にOKをクリックします

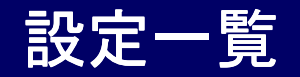

アプリの設定を行う

発信者番号の通知、着信設定、キーパッドの設定などが行えます

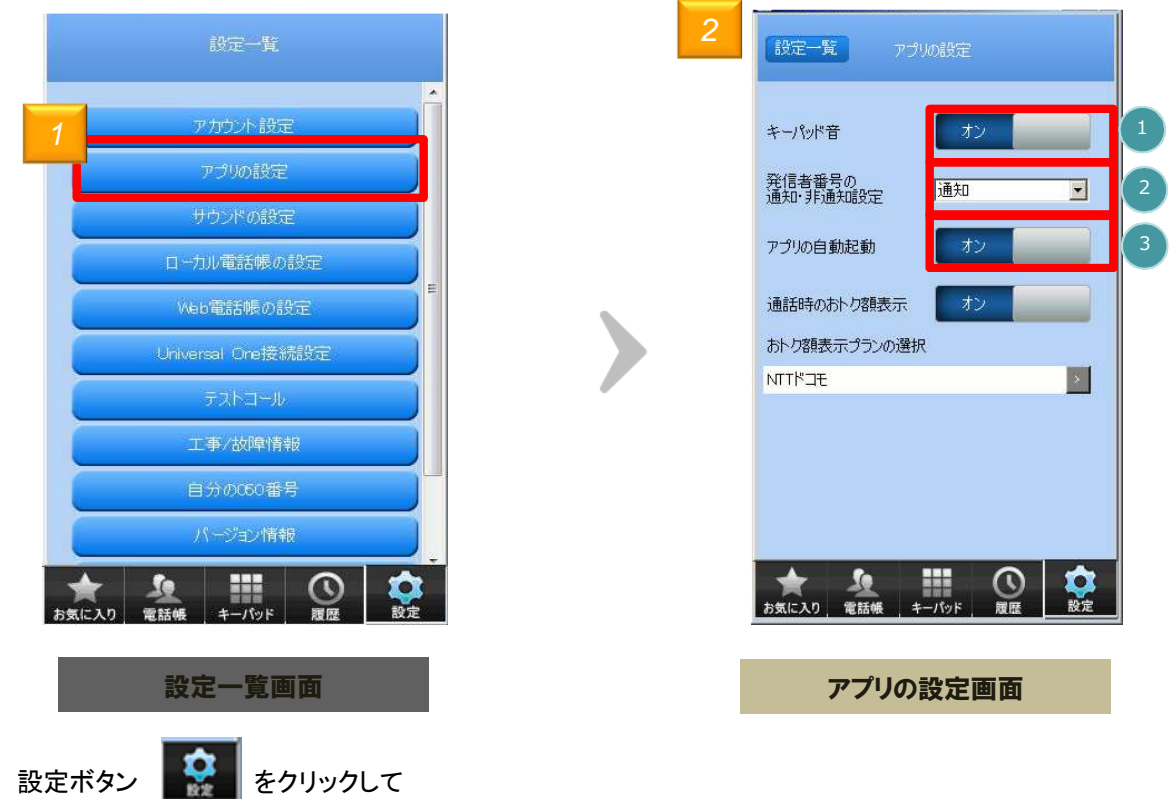

1.

をクリックして

設定一覧画面にある[アプリの設定]をクリックします

2.

アプリの設定の説明は以下の通りです。

| 機育 | 機能説明               |                                               |  |  |  |
|----|--------------------|-----------------------------------------------|--|--|--|
| 1  | キーパッド音             | キーパッドをクリックした時の音を設定できます                        |  |  |  |
| 2  | 発信者番号の通知・非通知<br>設定 | 発信者番号の通知・非通知を設定できます                           |  |  |  |
| 3  | アプリの自動起動           | PCを起動したときの、050 plus for Bizの自動起動有<br>無を設定できます |  |  |  |

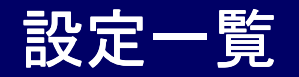

#### サウンドの設定を行う

着信音ON-OFFや着信音、保留音の選択、スピーカーやマイクの設定を行います

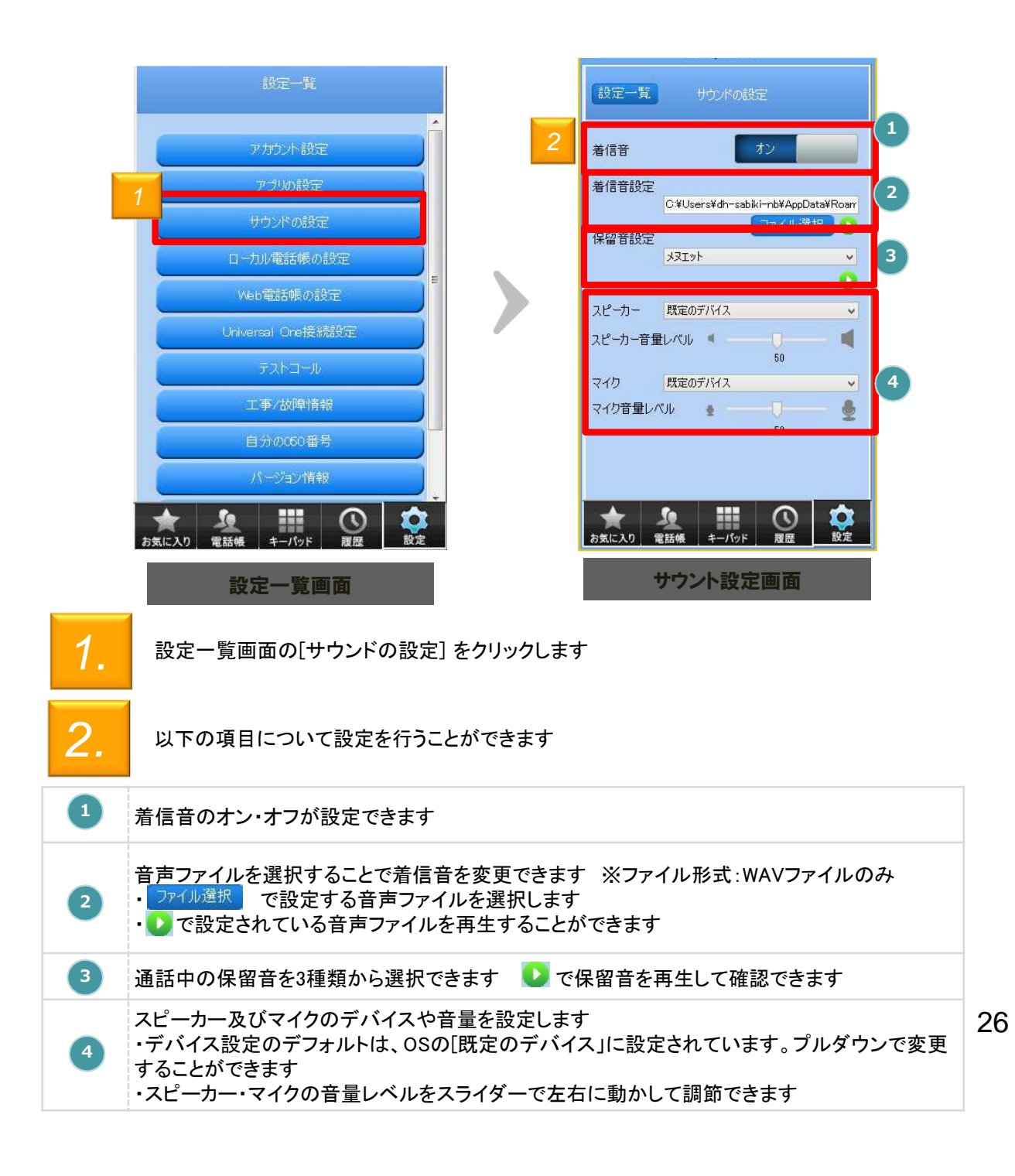

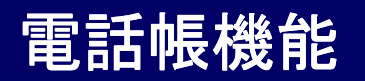

### 電話帳のインポート・エクスポート

#### 電話帳をcsv形式のファイルでインポート及びエクスポートすることができます

※他PCへ050 plus for Bizの電話帳データを移行する場合等にご利用ください

|    | 設定一覧                             |                | 設定一覧                             | 電話帳の設定                                        |                                                                  |    |                                  |                                      |                          |                    |
|----|----------------------------------|----------------|----------------------------------|-----------------------------------------------|------------------------------------------------------------------|----|----------------------------------|--------------------------------------|--------------------------|--------------------|
|    | アカウント設定                          |                | 電話帳のインボー                         |                                               | 102ポート                                                           | 2  |                                  |                                      |                          |                    |
| 1  | アプリの設定                           |                |                                  |                                               | 2                                                                |    |                                  |                                      |                          |                    |
|    | サウンドの設定                          |                | 電話帳のGooglei                      | 重携                                            |                                                                  |    | • ローカル ディスク (C.) •               |                                      | • 🙆 🗔                    | カル ディスク (C)の検索     |
| 1  |                                  |                | Googleアカウント                      |                                               |                                                                  |    | 名前 ~                             | 更新日時                                 | 後頭<br>2m(1) 2m(1)/m      | <u></u>            |
|    | ロールル電話帳の設定                       |                | メールアドレス                          | I                                             |                                                                  |    | DesktopManagement                | 2013/06/19 1245<br>2013/06/19 1245   | ファイル フォルダー<br>ファイル フォルダー |                    |
|    | Veb電話帳の設定                        |                |                                  |                                               |                                                                  |    | MSOCache                         | 2013/02/22 12:12                     | ファイル フォルダー               |                    |
|    |                                  |                |                                  |                                               |                                                                  |    | PerfLogs                         | 2009/07/14 11:37                     | ファイル フォルダー<br>ファイル フォルダー |                    |
|    | Universal One接続設定                |                | アップロード                           | ダウンロード                                        | キャンセル                                                            |    | Program Files                    | 2013/07/18 16:39<br>2013/07/18 10:41 | ファイル フォルダー<br>ファイル フォルダー |                    |
|    |                                  | 1 × 1          |                                  |                                               |                                                                  |    | 3 Windows                        | 2013/05/27 22:03                     | ファイル フォルダー               |                    |
|    | テストコール                           |                | 電話帳のインボ<br>場合、アプリの電<br>ただし、「名前」「 | ートおよびGoogleとの運<br>話帳は上書きされます。<br>電話番号」「メールアド」 | 漂を行った<br>ノス」が同一                                                  |    | <u>}</u> 2−9−                    | 2013/05/27 1214                      | 7r1k 7økğ−               |                    |
|    | 工事/故障情報                          |                | の電話帳は1件                          | に統合されます。                                      |                                                                  |    |                                  |                                      |                          |                    |
|    | 自分の050番号                         |                |                                  |                                               |                                                                  |    | /名(N): <mark>contacts.cov</mark> |                                      | • (*.c                   | N)<br>く(0) • キャンセル |
|    | パージョン情報                          |                |                                  |                                               |                                                                  |    | 7                                | ァイル選択                                | 画面                       |                    |
| 5  | ★ <u>泉</u><br>電話帳 キーパッド 履歴 設定    |                | 会 <u>シ</u><br>お気に入り 電話的          | ▲ キーパッド 履行                                    | ) (注<br>) (注<br>) (注<br>) (注) (注) (注) (注) (注) (注) (注) (注) (注) (注 |    |                                  |                                      |                          |                    |
|    | 設定一覧画面                           |                | 電調                               | 話帳の設定画                                        | 面                                                                |    |                                  |                                      |                          |                    |
| 1. | 画面下部の設定ボタン<br>設定一覧画面にある[ロー:<br>す | 。<br>設定<br>カル電 | をクリックし<br>話帳の設定                  | 、<br>]をクリックしま                                 | ŧ                                                                |    |                                  |                                      |                          |                    |
|    | インポート・エクスポートを                    | ラリック           | するとファイ                           | ル選択画面が                                        | が表示され                                                            | ます |                                  |                                      |                          |                    |

各機能の説明は以下の通りです

Ζ.

| 機能語 | 機能説明   |                                                                                 |  |  |  |  |
|-----|--------|---------------------------------------------------------------------------------|--|--|--|--|
| 1   | インポート  | 050 plus for Bizに登録可能なcsvファイルを選択すると、csvファイルの内容を<br>「050 plus for Biz」のアプリに登録します |  |  |  |  |
| 2   | エクスポート | 「050 plus for Biz」に登録されている連絡先を、csv形式のファイルに出力します                                 |  |  |  |  |

### 電話帳機能

#### 電話帳のGoogleアカウントとの同期

Googleアカウントの連絡先(Gmail連絡先)と050 plus for Biz電話帳を同期することができます

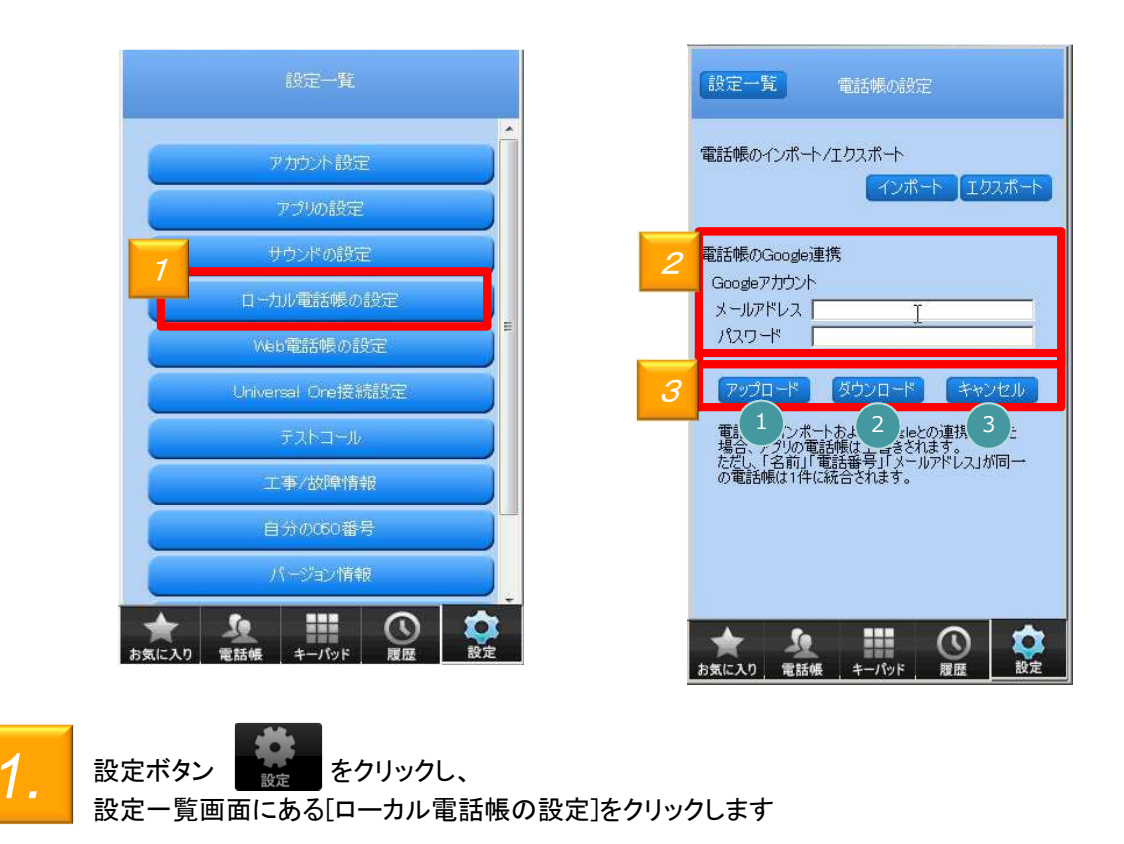

2.

連絡先を同期するGoogleアカウントとパスワードを入力します

以下の機能が利用できます

| 機能 | 機能説明   |                                                   |  |  |  |  |  |
|----|--------|---------------------------------------------------|--|--|--|--|--|
| 1  | アップロード | 050 plus for Bizに登録されている連絡先を、Googleの連絡先にまとめて登録します |  |  |  |  |  |
| 2  | ダウンロード | Googleの連絡先を、050 plus for Bizの電話帳にまとめて登録します        |  |  |  |  |  |
| 3  | キャンセル  | アップロードやダウンロードを途中でキャンセルします                         |  |  |  |  |  |

※以下の条件で連絡先を同期します

- ① 同期先と同期元で、「氏名」「電話番号」の2つが一致した場合は、一つの連絡先に統合されます 28
- ② ①以外は、新たな連絡先として追加されます

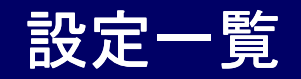

#### 自分の電話番号を確認する

設定一覧から自分の電話番号を確認します

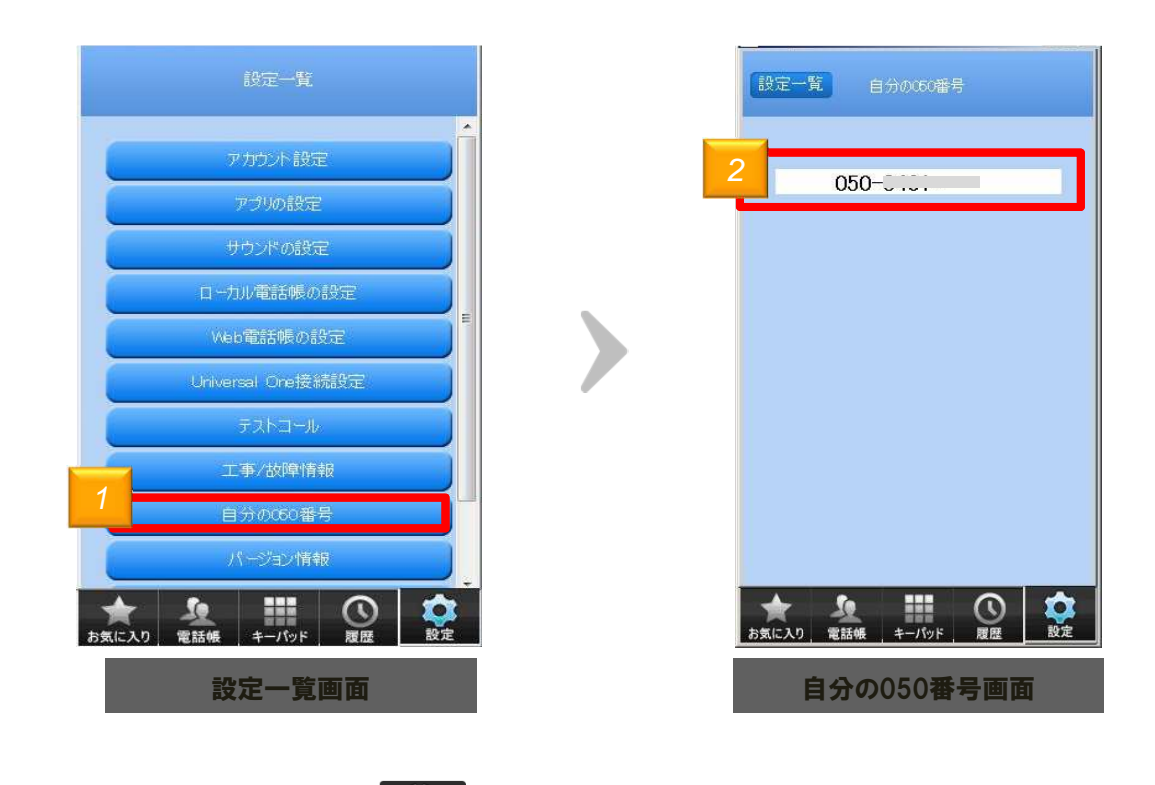

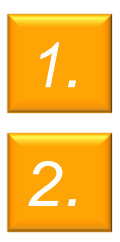

自分の050番号が表示されます

画面下部の設定ボタン

設定

設定一覧画面にある「自分の050番号」をクリックします

をクリックし、

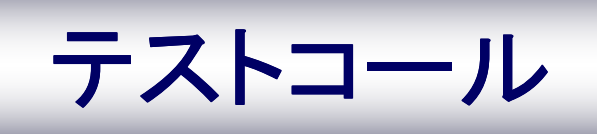

テストコール

テストコールで050 plus for Bizを体感する

テストコールを利用すると「050 plus for Biz」の通話を無料で体感できます

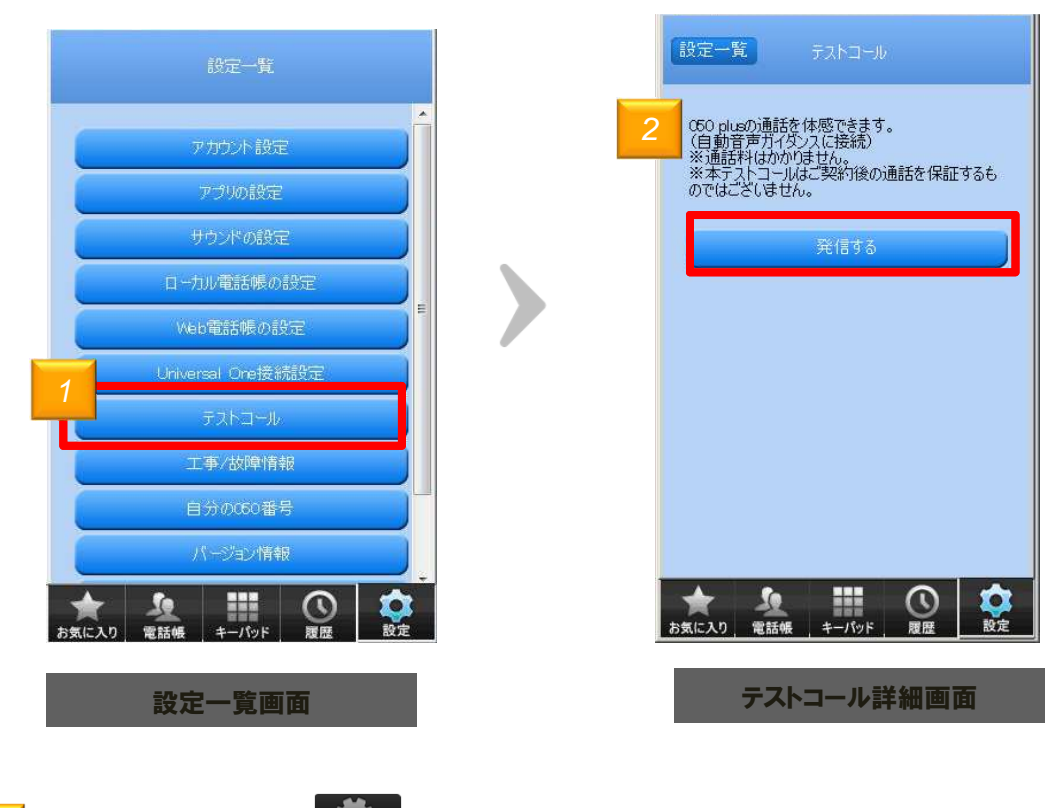

1.

画面下部の設定ボタン をクリックして、

設定一覧画面にある「テストコール」ボタンをクリックします

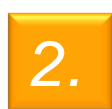

「テストコール」画面にて、「発信する」ボタンをクリックすると「050 plus for Biz」の通話を体感する ことができます ガイダンスに従ってご利用ください

※通話料はかかりません

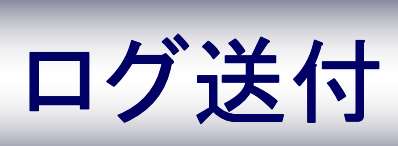

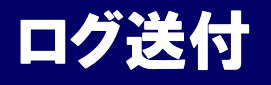

#### ログを記録する

IP電話の通話に不具合が発生した場合、症状の問診と併せて、050 plus for Bizの ログ(操作や入出力の記録)の送信をお願いする場合があります

本項目では、ログの記録方法と送信方法についてご案内します

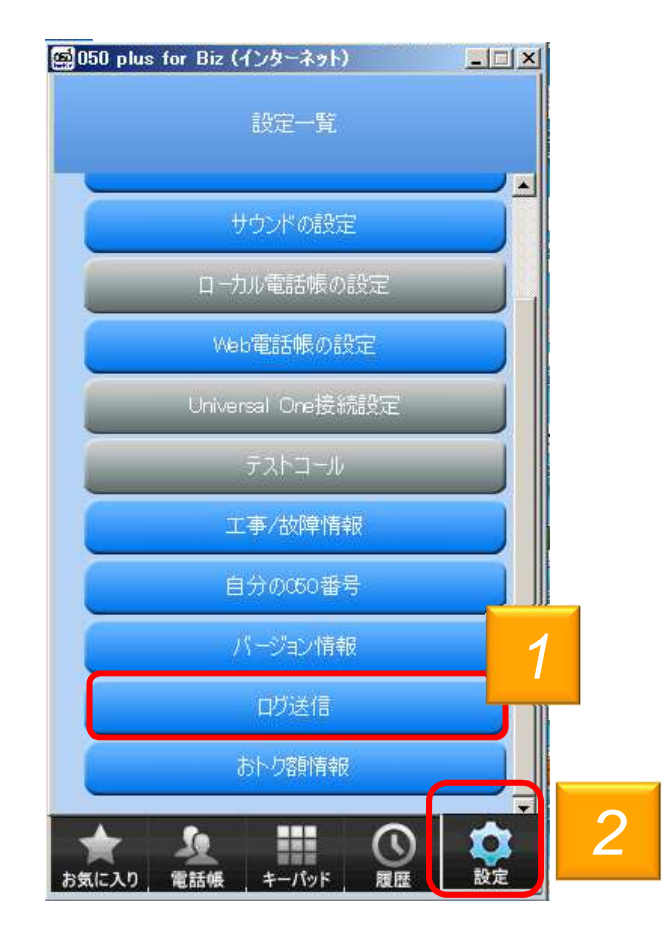

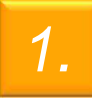

画面下部の[設定]をクリックして、[設定一覧]を表示させます

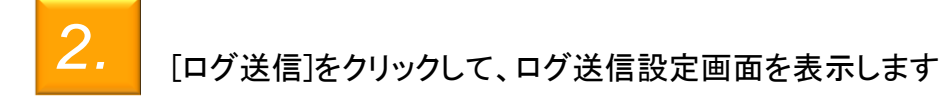

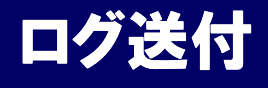

### ログを記録する

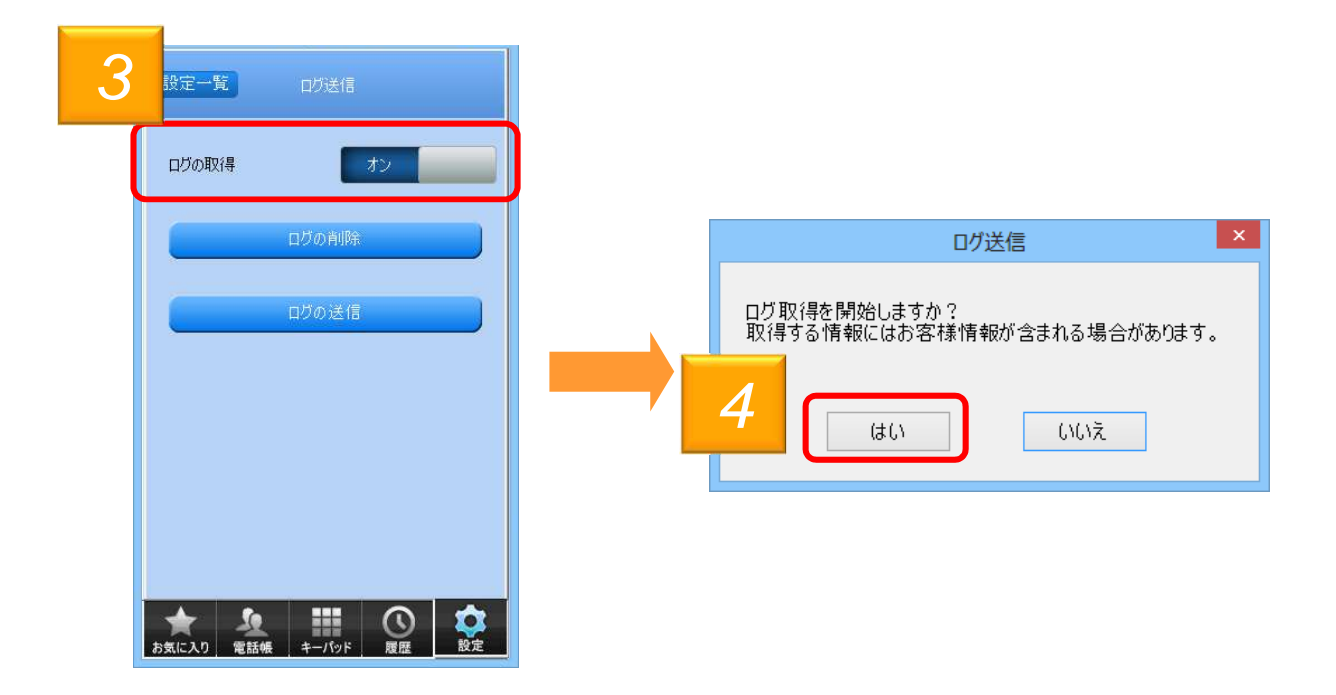

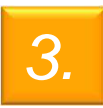

[ログの取得]をクリックし、オンにするとログ記録が開始されます

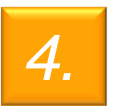

ポップアップが表示されますので、「はい」をクリックします

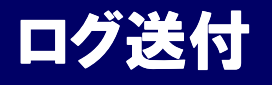

ログを停止する

不具合事象の再現が確認できたら、ログの記録を停止し、ログを保存します

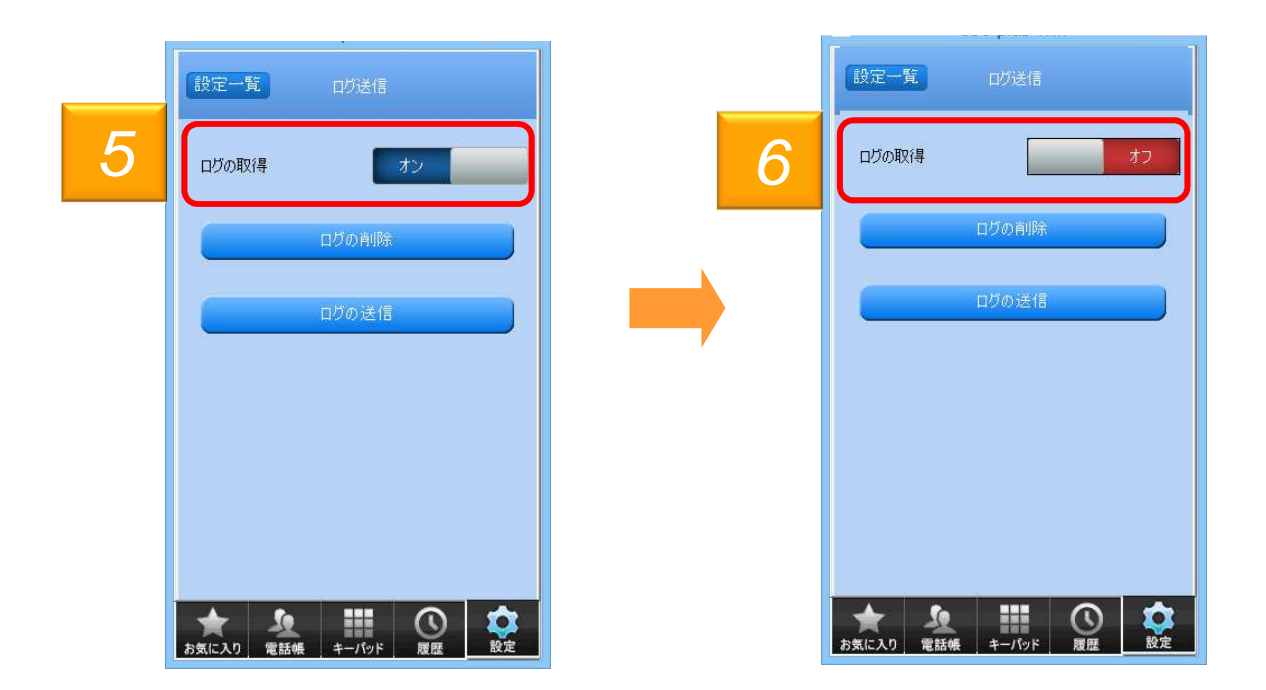

5.

[ログの取得]がオンになっていることを確認し、[オン]と表示されている箇所をク リックします

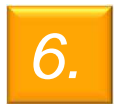

[ログの取得]が[オフ]と表示されていれば、ログは停止されます

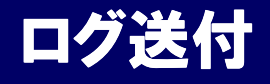

ログをメールで送る

保存したログをメールで送ります

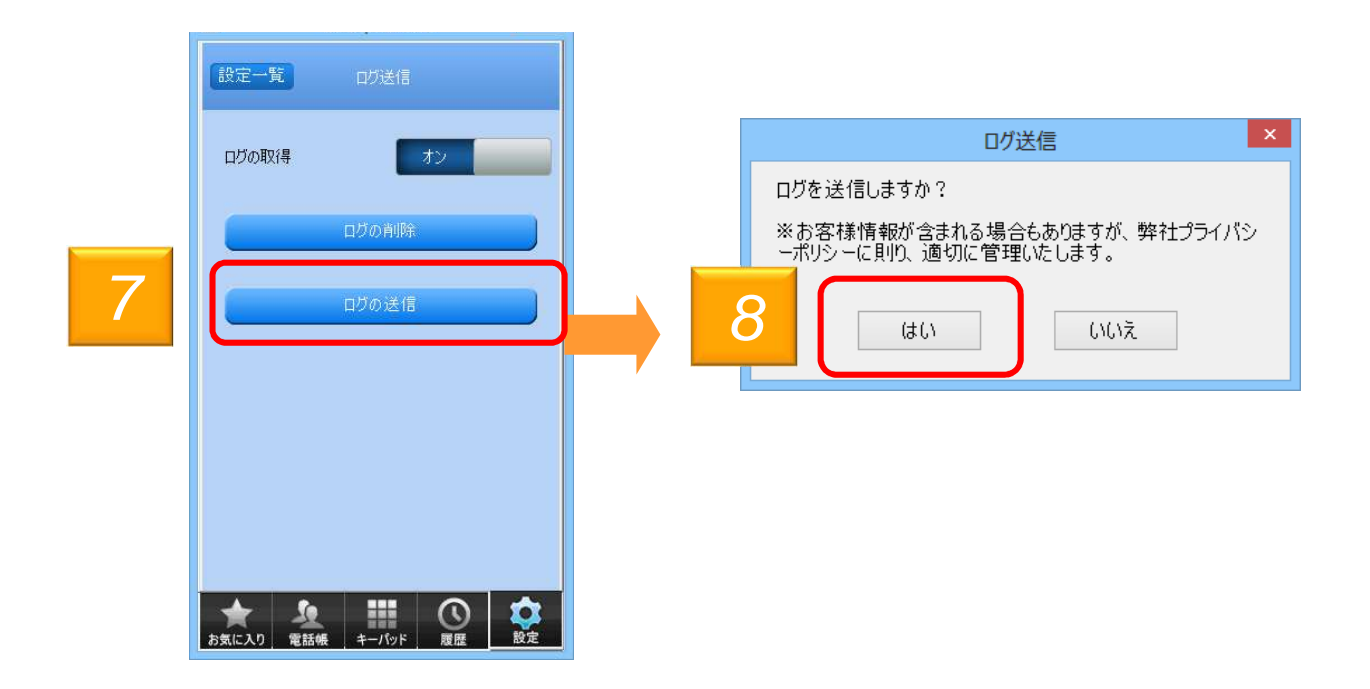

7.

[ログ送信]画面で、「ログの送信」をクリックします

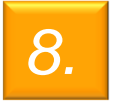

「ログを送信しますか?」とポップアップが表示されるので、[はい]をクリックすると メールアプリケーションが起動します。内容を確認しログを送信してください

※アプリのログは、メーラに自動添付されません。メーラ起動後、ログを添付し送信してください ログはPCのマイドキュメント直下に「050 plus for Biz Log」フォルダに保存されます (「050 plus for Biz Log」フォルダはインストール時に自動生成されます)

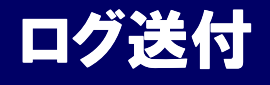

ログを削除する

保存したログを削除します

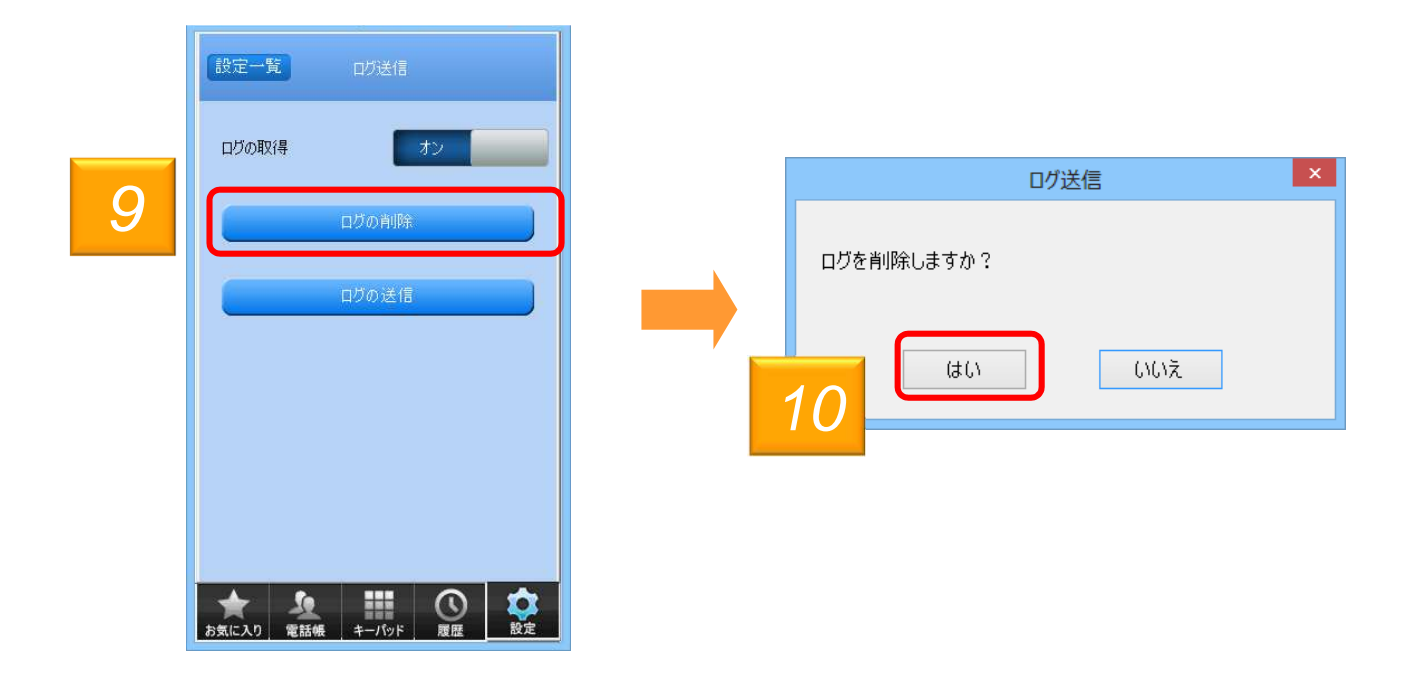

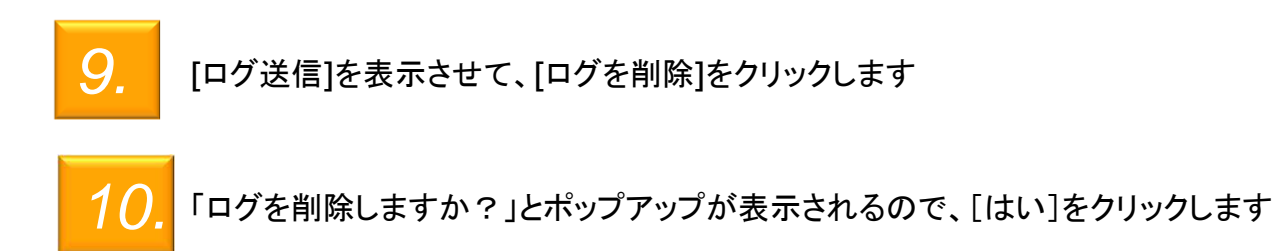

### **Universal One連携** (Universal One接続オプション契約者のみ)

### Universal One連携

Universal One接続設定画面各ボタン機能紹介

Universal One接続モード(UNO接続モード)の設定をします ※こちらの機能を利用するにはUNO接続オプション申込みが必要です

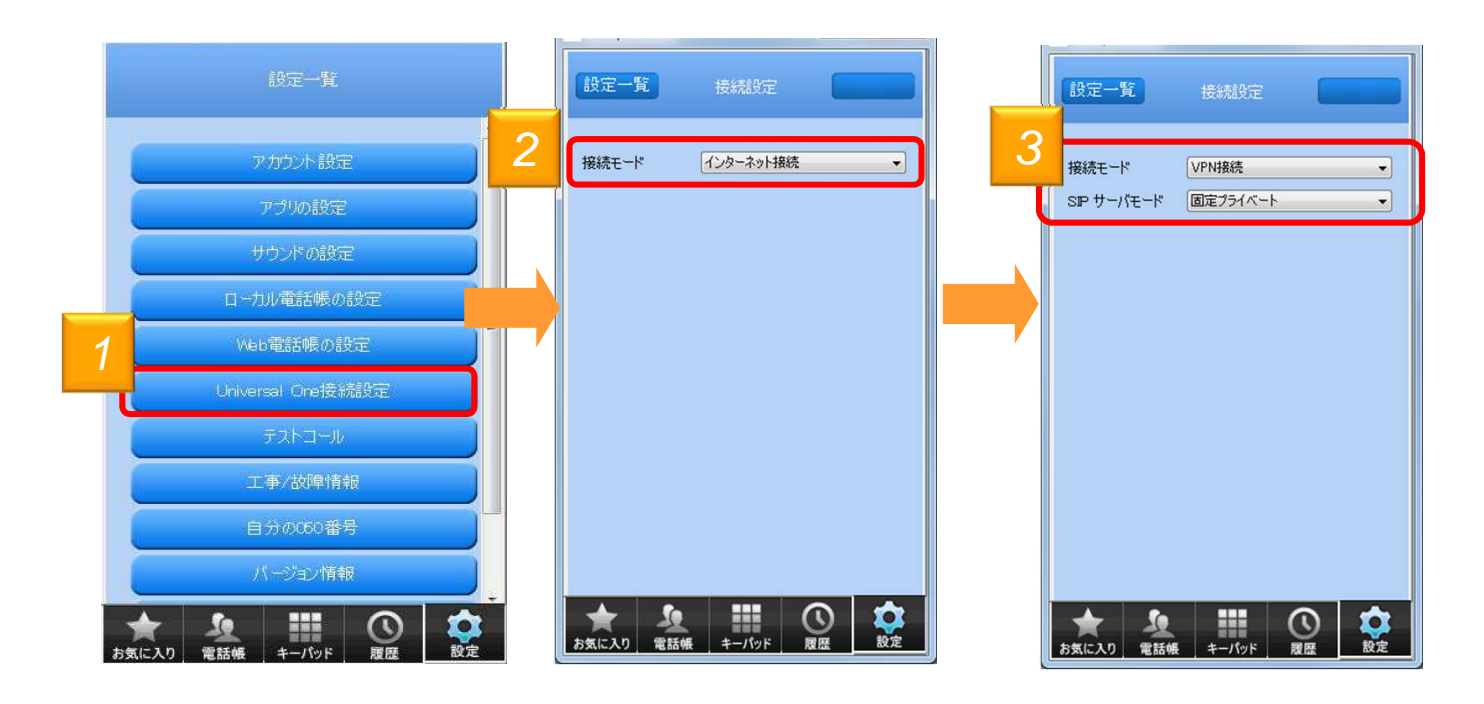

設定一覧の[Universal One接続設定]をクリックすると、接続設定画面が表示さ れます

[接続モード]をクリックし、「インターネット接続」を「Universal One接続」に変更します

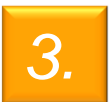

1.

[SIPサーバモード]を、「固定プライベート」もしくは「固定グローバル」のどちらかに 設定してください

※固定プライベートと固定グローバルのどちらを利用するかは「Universal One 接続オプション」お申し込み時にご指定頂いておりますので、お客様ネット ワーク管理者へお申し込み内容をご確認ください

# 制約事項

### Bluetooth 利用時の注意事項

Bluetooth機器の利用

#### 1. Bluetooth機器は下記条件にて利用可能です

| Bluetooth バージョン | 2.1+EDR 以上                                           |
|-----------------|------------------------------------------------------|
| 対応プロファイル        | HSP(Headset Profile)<br>※Bluetoothヘッドセットと通信を行うプロファイル |

※上記に対応しているBluetooth機器でも、ご利用できない場合があります。 ご利用の際はBluetooth機器やPCの取り扱い説明書をよく読み、注意事項に従ってください

- 2. 下記原因により、音声の途切れなどで通話が困難な場合があります
  - ・Bluetooth機器とPCの相性や距離
  - Bluetooth機器やの状態(電池残量等)
  - ・電波干渉の影響(Wi-Fi(iEEE802.11b/g)利用時等)

<<参考情報>> ・プロファイルとは、Bluetooth機器の種類ごとに機能を標準化した規格のことです Bluetoothでの通話を実現する場合、Android端末(スマートフォン等)、Bluetooth機器(ヘッドセット等)、 利用するアプリケーションが同一のプロファイルに対応している必要があります HSP (Headset Profile) Bluetooth機器と通信を行う規格。モノラル音声の受信、マイクによる双方向通信を可能とする HFP (Hands-Free Profile) Bluetooth機器でハンズフリー通話を行う規格。HSPに加えて、発信・着信操作等が可能となる A2DP (Advanced Audio Distribution Profile) 音声をレシーバー付きヘッドフォン(またはイヤホン)に伝送するための規格。 HSP/HFPと異なり、ステレオ音声・高音質となるため、音楽、動画等の再生用として利用される

### Bluetooth 利用時の注意事項

複数の端末で利用する場合の注意事項

複数の端末に同じ050番号を設定して同時に利用する場合 通話に下記の制限があります

- ◆複数の端末で同時に通話を行うことはできません ※同時に起動すると着信できない場合がございます
- ◆ある端末で通話中に「050 plus for Biz」に着信すると発信者はお話し中の音が聞こえます ※留守番電話が設定されている場合留守番電話センタに接続します
- ◆複数の端末に050番号を設定した後に、希望の端末で確実に着信したい場合は、 他の全ての端末の「050 plus for Biz」を終了し、かつ希望の端末で「050 plus for Biz」を再起動してください